# WEGscan 4000

# WEGSCAN 4000-MFM-00

# Manual do Usuário

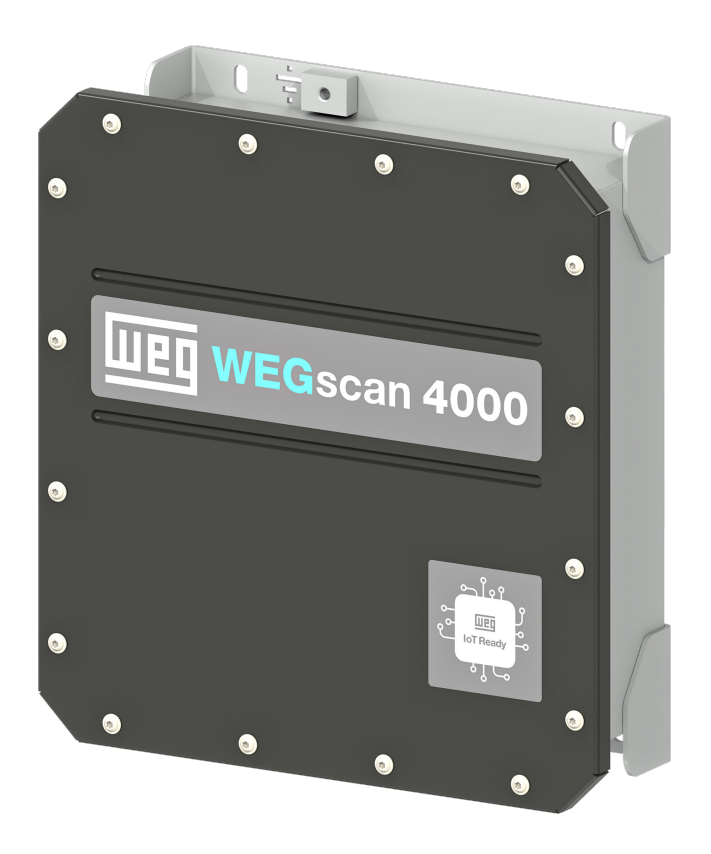

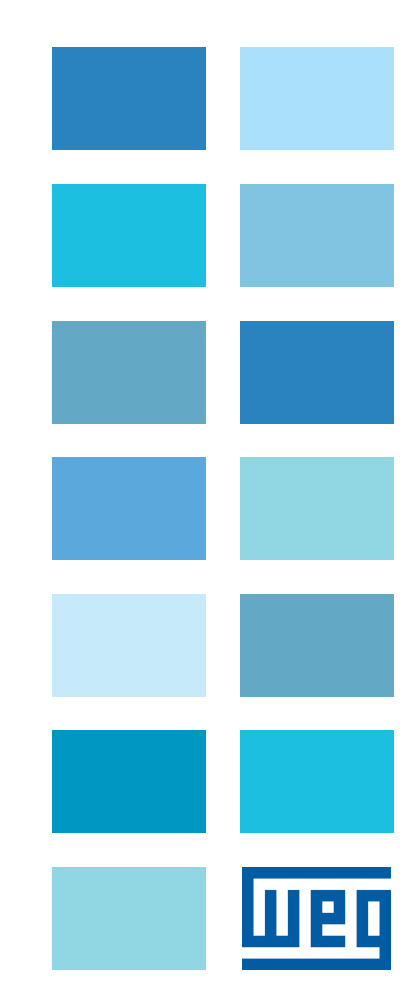

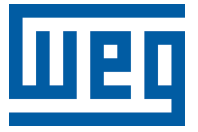

# Manual do Usuário

Série: WEGSCAN 4000-MFM-00

Documento: 10010334768 / 00

Idioma: Português

Data da Publicação: 04/2023

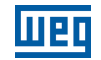

A informação abaixo descreve as revisões ocorridas neste manual.

| Versão | Revisão | Descrição       |
|--------|---------|-----------------|
| -      | R00     | Primeira edição |

| 1 INTROD          |                                                           | 1-1               |
|-------------------|-----------------------------------------------------------|-------------------|
| 1.1 BEM-VIN       |                                                           |                   |
| 1.2 VISÃO 0       | GERAL                                                     | 1-1               |
| 1.3 CARAC         | TERÍSTICAS TÉCNICAS                                       | 1-2               |
| 1.4 AVISOS        | DE SEGURANCA                                              | 1-3               |
| 1.5 RECOM         | ENDAÇÕES PRELIMINARES                                     |                   |
| 1.6 INFORM        | IACÕES LEGAIS                                             | 1-4               |
|                   |                                                           |                   |
|                   |                                                           |                   |
| 2 ESTRUT          |                                                           | 2-1               |
| 2.1 CONEX         | ÕES ELÉTRICAS                                             | 2-2               |
| 2.1.1 INT         | ERFACES EXTERNAS                                          | 2-2               |
| 2.1.2 INT         | FERFACES INTERNAS                                         | 2-3               |
| 2.1               | .2.1 Pinagem dos Conectores                               | 2-4               |
| 2.1               | .2.2 Conexões                                             | 2-7               |
| 2.1               | .2.3 Antenas                                              | 2-7               |
| 2.1               | .2.4 Entradas de Medição de Tensão                        | 2-9               |
| 2.1               | .2.5 Entradas de Medição de Corrente                      | 2-10              |
| 2.1               | .2.6 Interface Serial RS-485                              | 2-13              |
| 2.1               | .2.7 Expansão de Entradas Analógicas                      | 2-13              |
| 2.1               | .2.8 Ethernet                                             | 2-14              |
| 2.1               | .2.9 Saídas Digitais                                      | 2-14              |
| 2.1               | .2.10 Entradas Digitais                                   | 2-15              |
| 2.1               | .2.11 Alimentação                                         |                   |
| 2.2 CARAC         | TERÍSTICAS MECÂNICAS                                      | 2-16              |
| 2.2.1 Dir         | mensões                                                   |                   |
|                   |                                                           | 2 1               |
|                   |                                                           | ····· J-I         |
|                   |                                                           | ວ-ເ<br>ວີວ        |
|                   |                                                           |                   |
| 3.3 CONFIG        | de a Canactividada (Natwark & Cannactivity)               |                   |
| 3.3.1 Ke          | ade e Conectivitade (Network & Connectivity)              | ······3-3<br>2 /  |
| 3.3               | ).1.1 Diueloolii                                          |                   |
| 3.3               | ). 1.2 Ellernet                                           |                   |
| 3.3               | ). 1.3 WI-F1                                              |                   |
| ა.ა<br>ი ი        | ).1.4 LIE (Gelular)                                       | 0-C               |
| ა.ა<br>ი ი        | ).1.5 Configuração de Reteo                               |                   |
| ა.ა<br>ი ი        | ). 1.0 Configuração de Rolas                              |                   |
| 3.3<br>2.2.2 lint | ).1.7 KJ-485                                              |                   |
| 3.3.2 IIIL        | egração ( <i>Integration</i> )                            |                   |
| 3.3               | ).2.1 LWWIZW                                              | <b>3-9</b><br>3.9 |
| 3.3               | 5.2.2 Plataforma wegnology°                               | 2 40              |
| 3.3               | 5.2.3 Cadastro do Dispositivo                             |                   |
| 3.3               | 5.2.4 Configuração do Container ( <i>Virtualization</i> ) |                   |
| 3.3               | 3.2.5 Compatibilidade                                     |                   |
| 3.3.3 Ap          | Nicação (Applications)                                    |                   |
| 3.3               | 5.3.1 Geral (General)                                     |                   |
| 3.3               | 3.3.2 Mediçao ( <i>Meter</i> )                            | 3-13              |
| 3.3               | ).3.3 ⊑ntradas e Saldas Digitals (I/O'S)                  | 3-16              |
| 3.3               | 5.3.4 Entradas Digitais                                   | 3-16              |
| 3.3               | 5.3.5 Saidas Digitais                                     | 3-17              |
| 3.3               | 5.3.6 Expansao - Entradas Analogicas (Expansions)         | 3-17              |
| 3.3.4 Co          | ntrole de Acesso (Access Control)                         | 3-18              |
| 3.3.5 Ge          | erenciamento do Sistema (System Management)               | 3-19              |
| 4 DECLAR          | AÇÃO DE CONFORMIDADE                                      | 4-1               |

# 1 INTRODUÇÃO

## 1.1 BEM-VINDO

Bem-vindo ao WEGscan 4000!

Este documento fornece uma visão geral e contém informações necessárias para o uso correto do WEGscan 4000.

Considera-se que as informações contidas neste manual serão utilizadas por pessoas com treinamento e qualificação técnica adequados para operar o equipamento.

Use o índice à esquerda para navegar pelos tópicos.

## 1.2 VISÃO GERAL

O WEGscan 4000 (WEGSCAN 4000-MFM-00) é um produto de alta performance voltado ao monitoramento de máquinas de grande porte. Ele serve de ferramenta de apoio das áreas industriais, auxiliando a tomada de decisão para manutenções preventivas e na detecção de possíveis problemas.

O WEGscan 4000 possui entradas para monitoramento energético (tensão e corrente), entradas e saídas digitais, além de entradas analógicas que permitem o monitoramento de sensores PT100 3 fios e sensores com saída 4 a 20 mA.

Em relação à conectividade, o WEGSCAN 4000-MFM possui interfaces Ethernet 10/100, RS485, Wi-Fi, bluetooth e celular 4G LTE.

Os principais componentes do WEGscan 4000 podem ser visualizados no diagrama em blocos da Figura 1.1 na página 1-1.

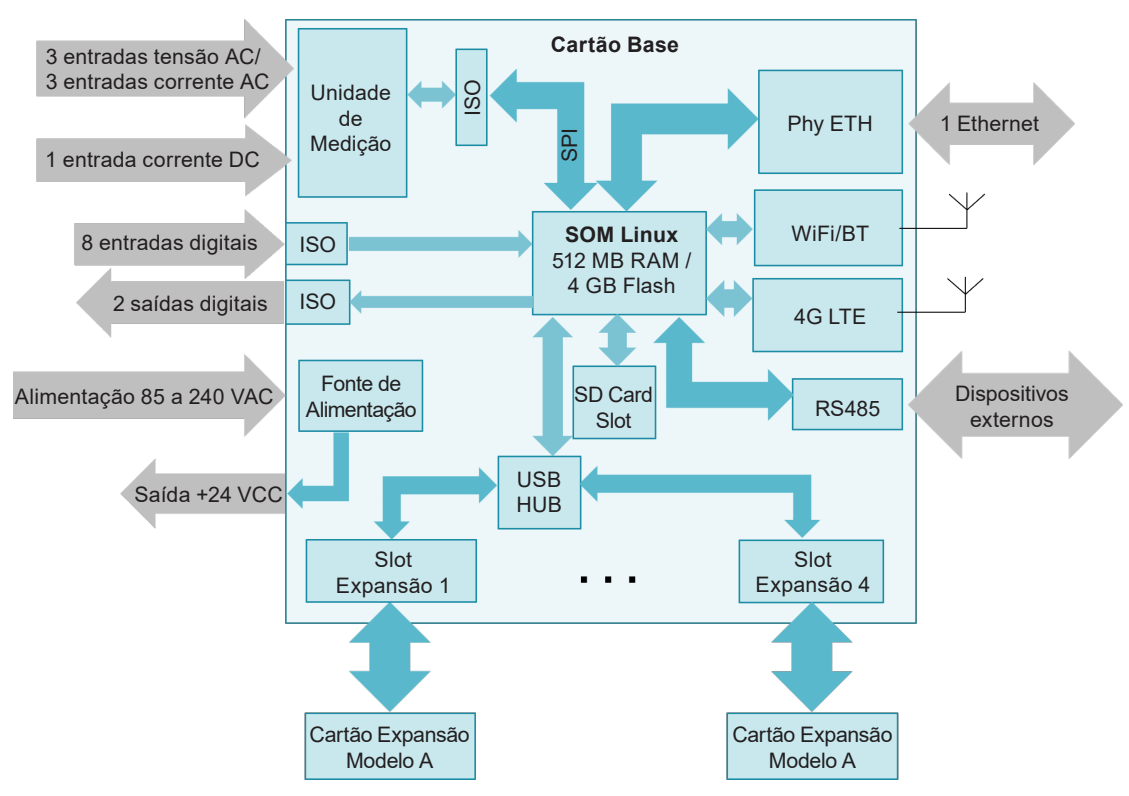

Figura 1.1: Diagrama de blocos do WEGscan 4000

1

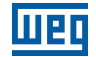

# **1.3 CARACTERÍSTICAS TÉCNICAS**

| Tabela 1.1: Especificações técnicas – WEGs | scan 4000 |
|--------------------------------------------|-----------|
|--------------------------------------------|-----------|

| Tensão Auxiliar de Alimentação  |                                                                                                    |  |  |  |  |
|---------------------------------|----------------------------------------------------------------------------------------------------|--|--|--|--|
| Entrada auxiliar de tensão      | 85 a 240 VCA                                                                                                    |  |  |  |  |
| Frequência                      | 50/60 Hz                                                                                                    |  |  |  |  |
| Consumo máximo                  | 35 VA / 20 W                                                                                                    |  |  |  |  |
| Compatibilidade eletromagnética | IEC 61000-4-4: ±4 kV<br>IEC 61000-4-5: ±4 kV<br>IEC 61000-4-5: ±4 kV<br>IEC 61000-4-11 (20 interrupções sucessivas, a cada<br>5 segundos com interrupção de 20, 50, 100, 200, 500,<br>1.000 e 2.000 ms) |  |  |  |  |
| Entradas de Medição             | de Tensão Alternada                                                                                                    |  |  |  |  |
| Entradas                        | Fases 1, 2, 3, e neutro (L1, L2, L3 e N)                                                                                                    |  |  |  |  |
| Frequência                      | 40 a 70 Hz                                                                                                    |  |  |  |  |
| Tensão máxima                   | 280 Vrms (FN)                                                                                                    |  |  |  |  |
| Compatibilidade eletromagnética | IEC 61000-4-4: ±4 kV<br>IEC 61000-4-5: ±4 kV                                                                                                    |  |  |  |  |
| Entradas de Medição             | de Corrente Alternada                                                                                                    |  |  |  |  |
| Entradas                        | Correntes nas fases 1, 2 e 3 (I1, I2 e I3)                                                                                                    |  |  |  |  |
| Frequência                      | 40 a 70 Hz                                                                                                    |  |  |  |  |
| Tipo de entrada                 | Bobina de Rogowski: 85 mV/kA @ 50 Hz                                                                                                    |  |  |  |  |
| Corrente máxima                 | 5.800 A                                                                                                    |  |  |  |  |
| Entrada de Medicão              | de Corrente Contínua                                                                                                    |  |  |  |  |
| Entrada                         | Corrente contínua (CC) da máquina                                                                                                    |  |  |  |  |
| Frequência                      |                                                                                                    |  |  |  |  |
| Tipo de entrada                 | Sensor de corrente efeito Hall: 1.25 m\//A @ 0.Hz                                                                                                    |  |  |  |  |
|                                 |                                                                                                    |  |  |  |  |
| Corrente méxime                 | 400.4                                                                                                    |  |  |  |  |
| Conente maxima                  | 400 A                                                                                                    |  |  |  |  |
| Entradas Digi                   | lais (DIT a Dio)                                                                                                    |  |  |  |  |
| Numero de entradas              | 2 Tapidas (Isoladas): DIT a DI2<br>6 normais (Isoladas): DI3 a DI8                                                                                                    |  |  |  |  |
| Tenção de entrada               |                                                                                                    |  |  |  |  |
|                                 | 3 mA                                                                                                    |  |  |  |  |
| Eroquência máxima DI1 o DI2     | 5 117                                                                                                    |  |  |  |  |
| Saídas Digitai                  | 5 (DO1 2 DO2)                                                                                                    |  |  |  |  |
| Saluas Digital                  |                                                                                                    |  |  |  |  |
|                                 |                                                                                                    |  |  |  |  |
|                                 | 30 VCC                                                                                                    |  |  |  |  |
| Corrente maximas de cada saída  | 400 MA                                                                                                    |  |  |  |  |
| Porta                           |                                                                                                    |  |  |  |  |
| Numero de portas                | 1 Porta RS-485 Isolada                                                                                                    |  |  |  |  |
| Nivel de sinais                 | 11A-485-A                                                                                                    |  |  |  |  |
| Velocidade de comunicação       | 300 a 115.200 bps                                                                                                    |  |  |  |  |
| Distância máxima                | 1.200 metros @ 9.600 bps                                                                                                    |  |  |  |  |
| Interface                       | Ethernet                                                                                                    |  |  |  |  |
| Número de portas                | 1 Porta Ethernet                                                                                                    |  |  |  |  |
| Velocidade de comunicação       | 10/100 Mbps                                                                                                    |  |  |  |  |
| Interface Wi                    | Fi/Bluetooth                                                                                                    |  |  |  |  |
| Número de portas                | 1 interface Wi-Fi e/ou Bluetooth                                                                                                    |  |  |  |  |
| Padrão Wi-Fi                    | 802.11 a/b/g/n/ac (2,4 GHz; 5 GHz @ 20/40/80 MHz)                                                                                                    |  |  |  |  |
| Padrão Bluetooth                | BT/BLE5                                                                                                    |  |  |  |  |
| Conector antena                 | RP-SMA fêmea                                                                                                    |  |  |  |  |
| Interface                       | e Celular                                                                                                    |  |  |  |  |
| Tecnologia                      | 4G LTE Cat 1                                                                                                    |  |  |  |  |
| Conector antena                 | SMA fêmea                                                                                                    |  |  |  |  |
| Expansão                        | de Memória                                                                                                    |  |  |  |  |
| Número de slots                 | 1 slot de memória                                                                                                    |  |  |  |  |
| Formato                         | Cartão micro SD                                                                                                    |  |  |  |  |
| Interface                       | USB Host                                                                                                    |  |  |  |  |
| Número de interfaces            | 1 interface                                                                                                    |  |  |  |  |
| Tipo de conector                | USB Host tipo A                                                                                                    |  |  |  |  |

| Sensores "On Board"                        |                                                                                                    |  |  |  |  |
|--------------------------------------------|----------------------------------------------------------------------------------------------------|--|--|--|--|
| Sensor de temperatura / Umidade            | Umidade:<br>- Medição de 0 % até 100 %<br>- Precisão de ± 3,5 % rH, 20 até 80 % rH<br>Temperatura:<br>- Medição de -40 °C até 120 °C<br>- Precisão de ± 0,5 °C, 15 °C até +40 °C |  |  |  |  |
| Sensor de campo magnético                  | Medição nos 3 eixos: até ± 130 mT                                                                                                    |  |  |  |  |
| Acelerômetro                               | Medição nos 3 eixos: até ±19,5 m/s² (±2 g)                                                                                                    |  |  |  |  |
| Giroscópio                                 | Medição nos 3 eixos: até ±4,36 rad/s (±250 dps)                                                                                                    |  |  |  |  |
| Expansão de Entrac                         | las Analógicas EBA1                                                                                                    |  |  |  |  |
| Número de entradas para PT100 3 fios       | 6                                                                                                    |  |  |  |  |
| Número de entradas para sensores 4 a 20 mA | 4 (compartilhadas com entradas PT100)                                                                                                    |  |  |  |  |
| Tensão Aux                                 | iliar de Saída                                                                                                    |  |  |  |  |
| Tensão                                     | +24 VCC ±5 %, não isolado                                                                                                    |  |  |  |  |
| Corrente máxima                            | 300 mA                                                                                                    |  |  |  |  |
| Condições Ambientais                       |                                                                                                    |  |  |  |  |
| Temperatura de funcionamento               | -10 °C a 55 °C                                                                                                    |  |  |  |  |
| Temperatura de armazenagem                 | -30 °C a 85 °C                                                                                                    |  |  |  |  |
| Limite de umidade                          | 95 % (sem condensação)                                                                                                    |  |  |  |  |
| Mecânica                                   |                                                                                                    |  |  |  |  |
| Gabinete                                   | Alumínio                                                                                                    |  |  |  |  |
| Grau de proteção                           | IP 66                                                                                                    |  |  |  |  |
| Dimensões (LxAxP)                          | 371 x 385,7 x 136 mm                                                                                                    |  |  |  |  |
| Peso                                       | 6,5 kg                                                                                                    |  |  |  |  |
| Montagem                                   | Fixação em parede, na posição vertical                                                                                                    |  |  |  |  |
| Tipo de fixação                            | 4 Parafusos em furos de Ø8 mm                                                                                                    |  |  |  |  |
| Fechamento da tampa                        | 16 Parafusos cabeça arredondada flangeada<br>Acionamento: Torx T25<br>Torque de aperto 5 N.m                                                                                     |  |  |  |  |
| Fechamento da passagem de cabos            | 10 Parafusos cabeça arredondada<br>Acionamento: Sextavado interno 3 mm<br>Torque de aperto: 2,5 Nm                                                                               |  |  |  |  |

## **1.4 AVISOS DE SEGURANÇA**

Neste manual são utilizados os seguintes avisos de segurança:

#### PERIGO!

Não considerar os procedimentos recomendados neste aviso pode levar à morte, ferimentos graves, danos materiais consideráveis e cancelamento da garantia.

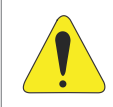

#### ATENÇÃO!

Uso do WEGscan 4000 fora das especificações pode alterar a operação ou desempenho do equipamento. O usuário é responsável pela adoção de todas as precauções necessárias para garantir a segurança do equipamento e do pessoal envolvido. Antes de utilizar o WEGscan 4000, leia atentamente as Instruções deste manual. A não observação destas instruções pode causar sérios danos no equipamento.

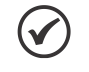

#### NOTA!

O texto visa fornecer informações importantes para o correto entendimento e bom funcionamento do WEGscan 4000.

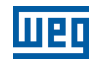

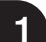

## 1.5 RECOMENDAÇÕES PRELIMINARES

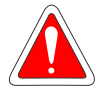

#### PERIGO!

Somente pessoas com qualificação adequada e familiaridade com o WEGscan 4000 e equipamentos associados devem planejar ou implementar a instalação, partida, operação e manutenção deste equipamento.

Estas pessoas devem seguir todas as instruções de segurança contidas neste manual e/ou definidas por normas locais.

Não seguir as instruções de segurança pode resultar em risco de vida e/ou danos no equipamento.

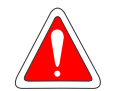

#### PERIGO!

Sempre desconecte a alimentação geral antes de tocar em qualquer componente elétrico associado ao WEGscan 4000.

Muitos componentes podem permanecer carregados com altas tensões, mesmo depois que a entrada de alimentação CA for desconectada ou desligada. Aguarde pelo menos 10 minutos para garantir a total descarga dos capacitores.

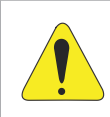

#### ATENÇÃO!

Os cartões eletrônicos possuem componentes sensíveis à descarga eletrostática. Não toque diretamente sobre os componentes ou conectores.

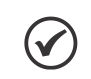

#### NOTA!

Leia completamente este manual antes de instalar ou operar este equipamento.

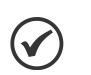

#### NOTA!

Para os propósitos deste manual, pessoas qualificadas são aquelas treinadas de forma a estarem aptas para:

- 1. Instalar, aterrar, energizar e operar o WEGscan 4000 de acordo com este manual e os procedimentos legais de segurança vigentes.
- 2. Utilizar os equipamentos de proteção de acordo com as normas estabelecidas.
- 3. Prestar serviços de primeiros socorros.

## 1.6 INFORMAÇÕES LEGAIS

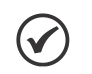

#### NOTA!

O software associado ao WEGscan 4000 está protegido pelas leis dos direitos autorais e tratados internacionais. Sua reprodução ou distribuição, parcial ou total, sem autorização prévia, pode resultar em severas penalidades civis e criminais, sujeito às sanções previstas em lei.

# 2 ESTRUTURA FÍSICA

Conteúdo da Embalagem:

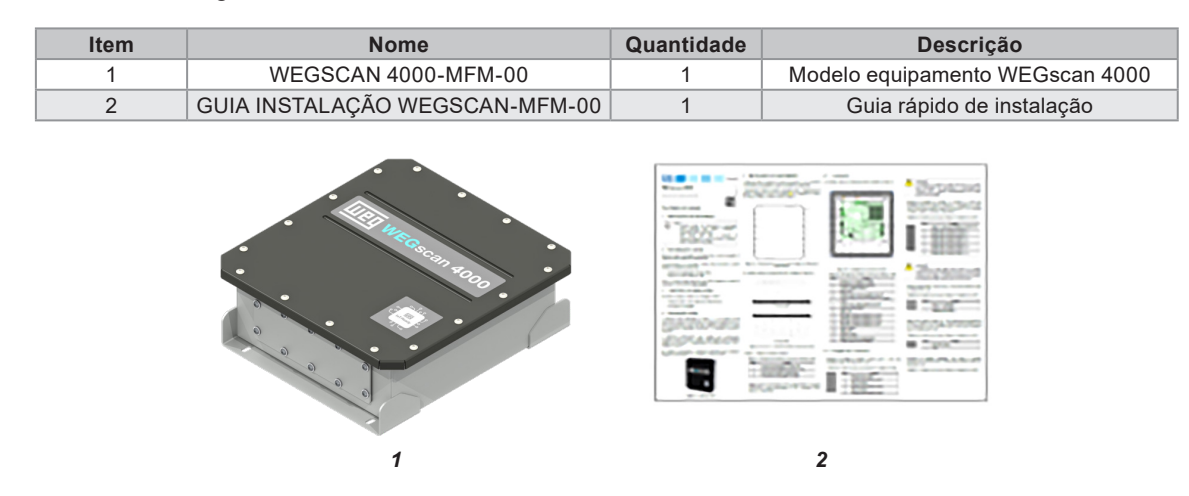

O WEGSCAN 4000-MFM-00 é montado em invólucro de alumínio, e com conectores e fechamentos que garantem o grau de proteção do equipamento.

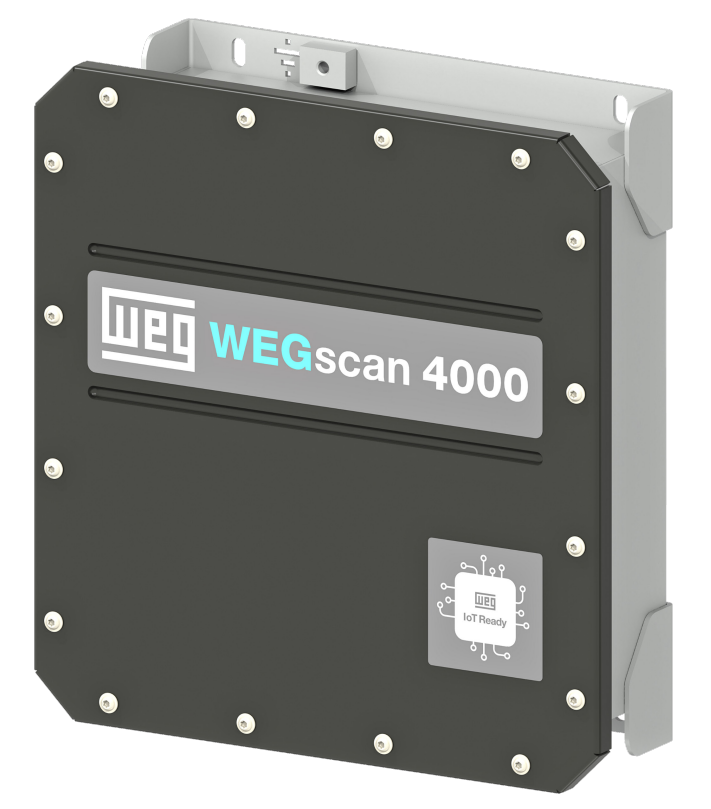

Figura 2.1: Estrutura física do WEGSCAN 4000-MFM-00

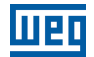

## 2.1 CONEXÕES ELÉTRICAS

## 2.1.1 INTERFACES EXTERNAS

As conexões externas do equipamento são mostradas na Figura 2.3 na página 2-3.

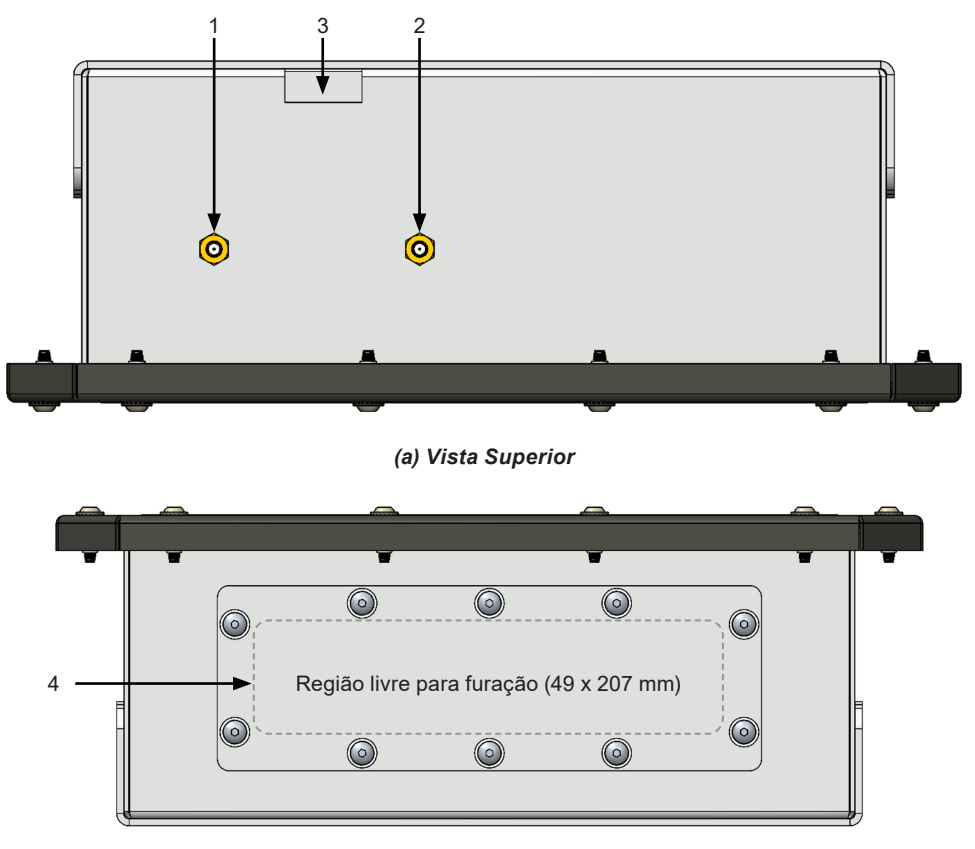

#### (b) Vista Inferior

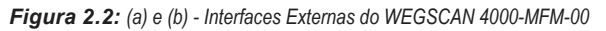

#### A tabela abaixo detalha as interfaces externas do equipamento:

Tabela 2.1: Descrição dos conectores do WEGSCAN 4000-MFM-00

| Item | Função                                    |  |  |  |
|------|-------------------------------------------|--|--|--|
| 1    | Conector para fixação da antena LTE       |  |  |  |
| 2    | Conector para fixação da antena Wi-Fi/BT  |  |  |  |
| 3    | Ponto para conexão de cabo de aterramento |  |  |  |
| 4    | Fechamento da passagem de cabos           |  |  |  |

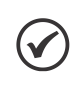

#### NOTA!

O cabo de aterramento pode ser fixado nos pontos indicados na Figura 2.2 na página 2-2 utilizando parafuso M8\*16 mm.

## 2.1.2 INTERFACES INTERNAS

As conexões internas do equipamento são mostradas na Figura 2.3 na página 2-3.

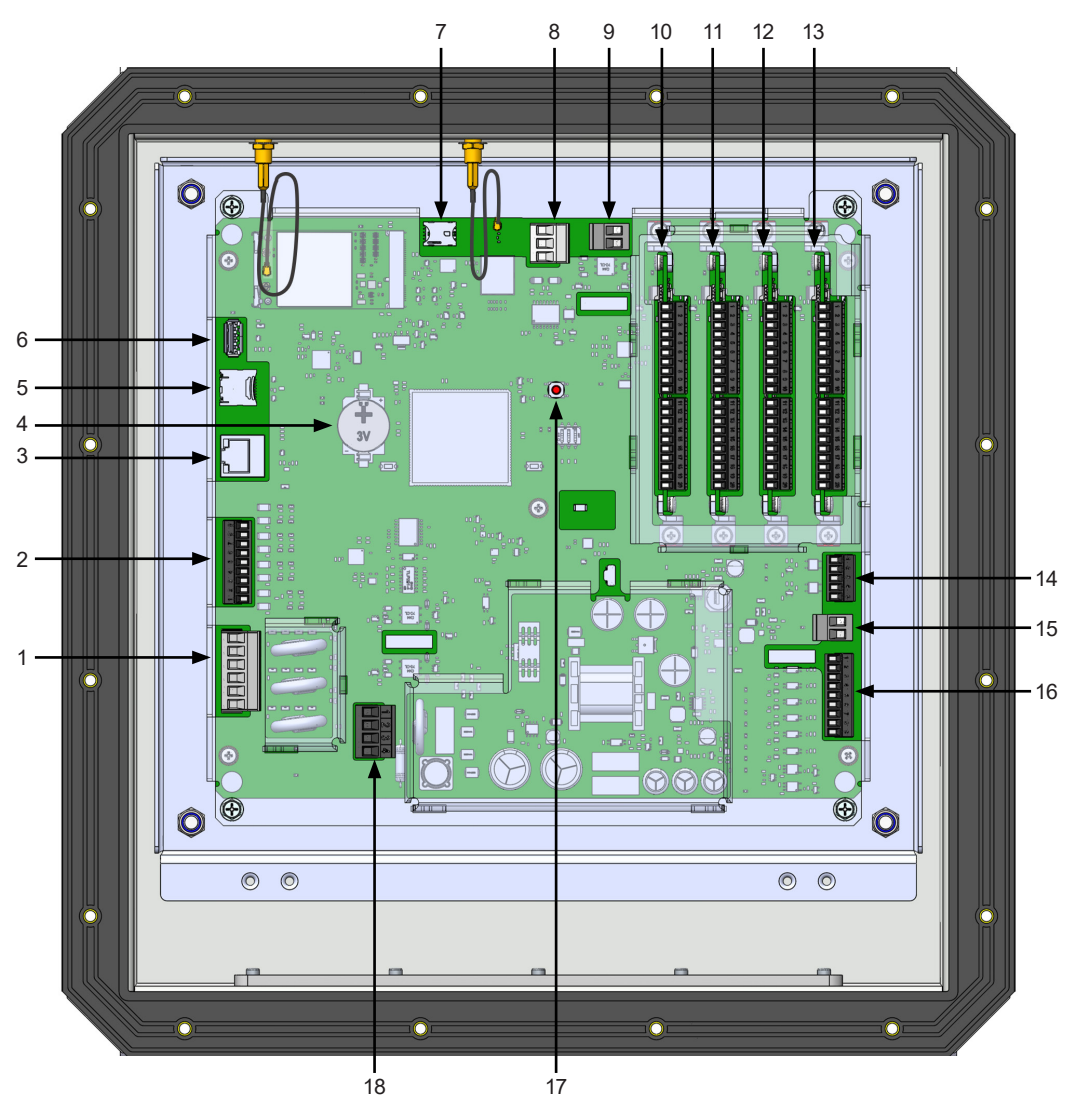

Figura 2.3: Localização dos conectores internos

| Tabela 2 | 2.2: | Descricão | das | interfaces | internas | do | WFGscan   | 4000 |
|----------|------|-----------|-----|------------|----------|----|-----------|------|
| Tubciu L |      | Doooniguo | uuo | muonuooo   | muomuo   | uu | VIL Obcum | 1000 |

|      | <b>–</b> ~                                          |  |  |  |  |
|------|-----------------------------------------------------|--|--|--|--|
| Item | Funçao                                              |  |  |  |  |
| 1    | Entradas de medição de tensão                       |  |  |  |  |
| 2    | Entradas de medição de corrente                     |  |  |  |  |
| 3    | Conector padrão ethernet                            |  |  |  |  |
| 4    | Bateria RTC                                         |  |  |  |  |
| 5    | Conector para memória padrão micro SD               |  |  |  |  |
| 6    | Conector para memória USB flash drive, padrão USB-A |  |  |  |  |
| 7    | Conector para cartão padrão nano SIM                |  |  |  |  |
| 8    | Interface serial RS-485                             |  |  |  |  |
| 9    | Saída +24 V                                         |  |  |  |  |
| 10   | Cartão expansão entradas analógicas no slot 4       |  |  |  |  |
| 11   | Cartão expansão entradas analógicas no slot 3       |  |  |  |  |
| 12   | Cartão expansão entradas analógicas no slot 2       |  |  |  |  |
| 13   | Cartão expansão entradas analógicas no slot 1       |  |  |  |  |
| 14   | Saídas digitais                                     |  |  |  |  |
| 15   | Saída +24 V                                         |  |  |  |  |
| 16   | Entradas digitais                                   |  |  |  |  |
| 17   | Botão para reset do equipamento                     |  |  |  |  |
| 18   | Tensão auxiliar de alimentação                      |  |  |  |  |

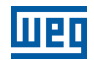

## 2.1.2.1 Pinagem dos Conectores

#### Entradas de medição de tensão:

| Fabela 2.3: Função dos pinos das entradas de medição de tensão |      |                               |  |  |  |  |
|----------------------------------------------------------------|------|-------------------------------|--|--|--|--|
| 1                                                              | Pino | Função                        |  |  |  |  |
| 2                                                              | 1    | Entrada para neutro           |  |  |  |  |
| 3                                                              | 2    | Entrada para tensão da fase 1 |  |  |  |  |
|                                                                | 3    | Não conectado                 |  |  |  |  |
| 4                                                              | 4    | Entrada para tensão da fase 2 |  |  |  |  |
| 5                                                              | 5    | Não conectado                 |  |  |  |  |
| 6                                                              | 6    | Entrada para tensão da fase 3 |  |  |  |  |

#### Entradas de medição de corrente:

As medições de corrente alternada são realizadas através de bobinas de Rogowski. Para esta conexão é utilizado o acessório IO300-KBR1B.

A medição de corrente contínua é realizada através de um sensor de efeito Hall. Para esta conexão é utilizado o acessório IO300-KSH1A.

|         |                                                                                                    | -    |                                                         |
|---------|----------------------------------------------------------------------------------------------------|------|---------------------------------------------------------|
| 9       |                                                                                                    | Pino | Função                                                  |
| 8       |                                                                                                    | 1    | Tensão de alimentação do sensor Hall (+5 V)             |
| 7       |                                                                                                    | 2    | Entrada para corrente CC - sinal sensor Hall (Vout)     |
| 6       |                                                                                                    | 3    | Entrada para corrente CC - referência sensor Hall (GND) |
| 5       | Community of the local division of the local division of the local | 4    | Entrada para corrente da fase 3 (-)                     |
| 4       |                                                                                                    | 5    | Entrada para corrente da fase 3 (+)                     |
| 4       | Contraction of the local division of the local division of the loc | 6    | Entrada para corrente da fase 2 (-)                     |
| 3       | Constanting of the local division of the local division of the loc | 7    | Entrada para corrente da fase 2 (+)                     |
| 2       |                                                                                                    | 8    | Entrada para corrente da fase 1 (-)                     |
| 1       |                                                                                                    | 9    | Entrada para corrente da fase 1 (+)                     |
| ninos n | ara cabos com hitola                                                                                                    |      | ·                                                       |

#### Tabela 2.4: Função dos pinos das entradas de medição de corrente

Plug-in 9 pi 0,05 a 1,5 mm<sup>2</sup> [AWG 16-30]

#### Interface serial RS-485:

Tabela 2.5: Função dos pinos das entradas de medição de corrente

| 1 | Pino | Função                |
|---|------|-----------------------|
| 2 | 1    | Sinal A (+) da RS-485 |
| Z | 2    | Sinal B (-) da RS-485 |
| 3 | 3    | Referência do RS-485  |

Plug-in 3 pinos para cabos com bitola 0,14 a 4 mm<sup>2</sup> [AWG 12-26]

Plug-in 6 pinos para cabos com bitola 0,14 a 4 mm<sup>2</sup> [AWG 12-26]

#### Saída +24 V:

Tensão de saída +24 VCC não isolada para alimentação de sensores externos e/ou interface de comunicação, com corrente de saída limitada em 300 mA e distribuída em dois conectores plug-in 2 pinos.

Tabela 2.6: Função dos pinos das entradas de medição de corrente

Função

| 2 | Pino | Função                     |
|---|------|----------------------------|
|   | 1    | Referência GND não isolado |
| 1 | 2    | +24 VCC                    |

Plug-in 3 pinos para cabos com bitola 0,14 a 4 mm<sup>2</sup> [AWG 12-26]

#### Expansão de entradas analógicas:

| Tabela 3  | 27.  | Funcão  | dos | ninos | das | entradas | dÞ | medica  | in de | corrente |
|-----------|------|---------|-----|-------|-----|----------|----|---------|-------|----------|
| I abela A | £./. | ι απξαυ | uus | pinos | uas | cillauas | uc | IIIGUIÇ | 10 00 | CONCINE  |

| Pino         Função           1         Al1 – Sensor 1: PT100 fio branco           2         Al2 – Sensor 1: PT100 fio vermelho / 4-20 mA loop (+)           3         Al3 – Sensor 1: PT100 fio vermelho / 4-20 mA loop (-)           4         Al4 – Sensor 2: PT100 fio vermelho / 4-20 mA loop (-)           5         Al5 – Sensor 2: PT100 fio vermelho / 4-20 mA loop (+)           6         Al6 – Sensor 2: PT100 fio vermelho / 4-20 mA loop (-)           7         Al7 – Sensor 3: PT100 fio vermelho / 4-20 mA loop (-)           7         Al7 – Sensor 3: PT100 fio vermelho / 4-20 mA loop (+)           9         Al9 – Sensor 3: PT100 fio vermelho / 4-20 mA loop (-)           10         Al10 – Referência AGND isolado / Blindagem           11         Al11 – Sensor 4: PT100 fio vermelho / 4-20 mA loop (+)           12         Al12 – Sensor 4: PT100 fio vermelho / 4-20 mA loop (+) |          |    | 3           |                                                        |  |  |
|----------------------------------------------------------------------------------------------------|----------|----|-------------|--------------------------------------------------------|--|--|
| 2       1       Al1 – Sensor 1: PT100 fio branco         3       Al2 – Sensor 1: PT100 fio vermelho / 4-20 mA loop (+)         3       Al3 – Sensor 1: PT100 fio vermelho / 4-20 mA loop (-)         4       Al4 – Sensor 2: PT100 fio vermelho / 4-20 mA loop (-)         5       Al5 – Sensor 2: PT100 fio vermelho / 4-20 mA loop (+)         6       Al6 – Sensor 2: PT100 fio vermelho / 4-20 mA loop (+)         6       Al6 – Sensor 2: PT100 fio vermelho / 4-20 mA loop (-)         7       Al7 – Sensor 3: PT100 fio vermelho / 4-20 mA loop (+)         9       Al9 – Sensor 3: PT100 fio vermelho / 4-20 mA loop (-)         10       Al10 – Referência AGND isolado / Blindagem         11       Al11 – Sensor 4: PT100 fio vermelho / 4-20 mA loop (+)         12       Al12 – Sensor 4: PT100 fio vermelho / 4-20 mA loop (+)                                                                     | 1        | 1  | Pino        | Função                                                 |  |  |
| 3       2       Al2 – Sensor 1: PT100 fio vermelho / 4-20 mA loop (+)         3       Al3 – Sensor 1: PT100 fio vermelho / 4-20 mA loop (-)         4       3       Al4 – Sensor 2: PT100 fio vermelho / 4-20 mA loop (-)         5       Al5 – Sensor 2: PT100 fio vermelho / 4-20 mA loop (+)         6       Al6 – Sensor 2: PT100 fio vermelho / 4-20 mA loop (-)         7       Al7 – Sensor 3: PT100 fio vermelho / 4-20 mA loop (-)         7       Al7 – Sensor 3: PT100 fio vermelho / 4-20 mA loop (+)         9       Al9 – Sensor 3: PT100 fio vermelho / 4-20 mA loop (-)         10       Al10 – Referência AGND isolado / Blindagem         11       Al11 – Sensor 4: PT100 fio vermelho / 4-20 mA loop (+)         12       Al12 – Sensor 4: PT100 fio vermelho / 4-20 mA loop (+)                                                                                                    | 2        | 2  | 1           | AI1 – Sensor 1: PT100 fio branco                       |  |  |
| 4       3       AI3 – Sensor 1: PT100 fio vermelho / 4-20 mA loop (-)         5       4       AI4 – Sensor 2: PT100 fio branco         6       5       AI5 – Sensor 2: PT100 fio vermelho / 4-20 mA loop (+)         6       AI6 – Sensor 2: PT100 fio vermelho / 4-20 mA loop (-)         7       AI7 – Sensor 3: PT100 fio vermelho / 4-20 mA loop (-)         7       AI7 – Sensor 3: PT100 fio vermelho / 4-20 mA loop (+)         9       AI9 – Sensor 3: PT100 fio vermelho / 4-20 mA loop (-)         10       AI10 – Referência AGND isolado / Blindagem         11       AI11 – Sensor 4: PT100 fio vermelho / 4-20 mA loop (+)         12       AI2 – Sensor 4: PT100 fio vermelho / 4-20 mA loop (+)                                                                                                    | 3        | 3  | 2           | Al2 – Sensor 1: PT100 fio vermelho / 4-20 mA loop (+)  |  |  |
| 5       4       Al4 – Sensor 2: PT100 fio branco         6       5       Al5 – Sensor 2: PT100 fio vermelho / 4-20 mA loop (+)         7       6       Al6 – Sensor 2: PT100 fio vermelho / 4-20 mA loop (-)         7       Al7 – Sensor 3: PT100 fio branco         8       Al8 – Sensor 3: PT100 fio vermelho / 4-20 mA loop (+)         9       Al9 – Sensor 3: PT100 fio vermelho / 4-20 mA loop (+)         9       Al9 – Sensor 3: PT100 fio vermelho / 4-20 mA loop (-)         10       Al10 – Referência AGND isolado / Blindagem         11       Al11 – Sensor 4: PT100 fio vermelho / 4-20 mA loop (+)         12       Al12 – Sensor 4: PT100 fio vermelho / 4-20 mA loop (+)                                                                                                    | 4        | 4  | 3           | AI3 – Sensor 1: PT100 fio vermelho / 4-20 mA loop (-)  |  |  |
| 6       5       AI5Sensor 2: PT100 fio vermelho / 4-20 mA loop (+)         6       AI6Sensor 2: PT100 fio vermelho / 4-20 mA loop (-)         7       AI7Sensor 3: PT100 fio branco         8       AI8Sensor 3: PT100 fio vermelho / 4-20 mA loop (+)         9       AI9 Sensor 3: PT100 fio vermelho / 4-20 mA loop (-)         10       AI10 Referência AGND isolado / Blindagem         11       AI11 Sensor 4: PT100 fio vermelho / 4-20 mA loop (+)         12       AI12 Sensor 4: PT100 fio vermelho / 4-20 mA loop (+)                                                                                                    | 5        | 5  | 4           | Al4 –Sensor 2: PT100 fio branco                        |  |  |
| 6         Al6 –Sensor 2: PT100 fio vermelho / 4-20 mA loop (-)           7         Al7 –Sensor 3: PT100 fio branco           8         Al8 –Sensor 3: PT100 fio vermelho / 4-20 mA loop (+)           9         Al9 – Sensor 3: PT100 fio vermelho / 4-20 mA loop (-)           10         Al10 – Referência AGND isolado / Blindagem           11         Al11 – Sensor 4: PT100 fio vermelho / 4-20 mA loop (+)           12         Al12 – Sensor 4: PT100 fio vermelho / 4-20 mA loop (+)                                                                                                    | 6        | 6  | 5           | AI5 – Sensor 2: PT100 fio vermelho / 4-20 mA loop (+)  |  |  |
| 7         AI7 – Sensor 3: PT100 fio branco           8         AI8 – Sensor 3: PT100 fio vermelho / 4-20 mA loop (+)           9         AI9 – Sensor 3: PT100 fio vermelho / 4-20 mA loop (-)           10         AI10 – Referência AGND isolado / Blindagem           11         AI11 – Sensor 4: PT100 fio vermelho / 4-20 mA loop (+)           12         AI2 – Sensor 4: PT100 fio vermelho / 4-20 mA loop (+)                                                                                                    | 7        | 7  | 6           | AI6 –Sensor 2: PT100 fio vermelho / 4-20 mA loop (-)   |  |  |
| 8         Al8 – Sensor 3: PT100 fio vermelho / 4-20 mA loop (+)           9         Al9 – Sensor 3: PT100 fio vermelho / 4-20 mA loop (-)           10         Al10 – Referência AGND isolado / Blindagem           11         Al11 – Sensor 4: PT100 fio branco           12         Al12 – Sensor 4: PT100 fio vermelho / 4-20 mA loop (+)                                                                                                    | 8        | 8  | 7           | AI7 –Sensor 3: PT100 fio branco                        |  |  |
| 9         AI9 – Sensor 3: PT100 fio vermelho / 4-20 mA loop (-)           10         10         AI10 – Referência AGND isolado / Blindagem           11         11         AI11 – Sensor 4: PT100 fio branco           12         12         AI12 – Sensor 4: PT100 fio vermelho / 4-20 mA loop (+)                                                                                                    | <b>a</b> | 9  | 8           | AI8 – Sensor 3: PT100 fio vermelho / 4-20 mA loop (+)  |  |  |
| 10Al10 – Referência AGND isolado / Blindagem11Al11 – Sensor 4: PT100 fio branco121212Al12 – Sensor 4: PT100 fio vermelho / 4-20 mA loop (+)1314                                                                                                    |          | 10 | 9           | AI9 – Sensor 3: PT100 fio vermelho / 4-20 mA loop (-)  |  |  |
| 11         11         Al11 – Sensor 4: PT100 fio branco           12         12         Al12 – Sensor 4: PT100 fio vermelho / 4-20 mA loop (+)           13         14         112         Al12 – Sensor 4: PT100 fio vermelho / 4-20 mA loop (+)                                                                                                    |          | 10 | 10          | AI10 – Referência AGND isolado / Blindagem             |  |  |
| 12 12 Al12 – Sensor 4: PT100 fio vermelho / 4-20 mA loop (+)                                                                                                    | 1        | 11 | 11          | AI11 – Sensor 4: PT100 fio branco                      |  |  |
|                                                                                                    | 2        | 12 | 12          | AI12 – Sensor 4: PT100 fio vermelho / 4-20 mA loop (+) |  |  |
| 13 AI13 – Sensor 4: PT100 fio vermelho / 4-20 mA loop (-)                                                                                                    | 3        | 13 | <b>3</b> 13 | AI13 – Sensor 4: PT100 fio vermelho / 4-20 mA loop (-) |  |  |
| 14 14 Al14 – Sensor 5: PT100 fio branco                                                                                                    | 4        | 14 | 14          | AI14 – Sensor 5: PT100 fio branco                      |  |  |
| 15 15 AI15 – Sensor 5: PT100 fio vermelho                                                                                                    | 5        | 15 | 5 15        | AI15 – Sensor 5: PT100 fio vermelho                    |  |  |
| 16 16 Al16 – Sensor 5: PT100 fio vermelho                                                                                                    | 6        | 16 | <b>5</b> 16 | AI16 – Sensor 5: PT100 fio vermelho                    |  |  |
| 17 Al17 – Sensor 6: PT100 fio branco                                                                                                    | 17       | 17 | 17          | AI17 – Sensor 6: PT100 fio branco                      |  |  |
| 18   Al18 – Sensor 6: PT100 fio vermelho                                                                                                    | 8        | 18 | 18          | AI18 – Sensor 6: PT100 fio vermelho                    |  |  |
| 19 Al19 – Sensor 6: PT100 fio vermelho                                                                                                    | 9        | 19 | 19          | AI19 – Sensor 6: PT100 fio vermelho                    |  |  |
| 20 Al20 – Referência AGND isolado / Blindagem                                                                                                    | 20       | 20 | 20          | Al20 – Referência AGND isolado / Blindagem             |  |  |

2x plug-in 10 pinos para cabos com bitola 0,08 a 1,5 mm<sup>2</sup> [AWG 16-28]

#### Saídas digitais:

| Tabela 2.8: Função dos pinos das saídas digitais |      |                       |  |  |  |  |
|--------------------------------------------------|------|-----------------------|--|--|--|--|
| 1                                                | Pino | Função                |  |  |  |  |
| 2                                                | 1    | DO2 – Saída digital 2 |  |  |  |  |
| 2                                                | 2    | GND2                  |  |  |  |  |
| 3                                                | 3    | DO1 – Saída digital 1 |  |  |  |  |
| 4                                                | 4    | GND1                  |  |  |  |  |
| 5                                                | 5    | Não conectado         |  |  |  |  |

Plug-in 5 pinos para cabos com bitola 0,08 a 1,5 mm<sup>2</sup> [AWG 16-28]

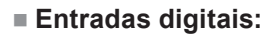

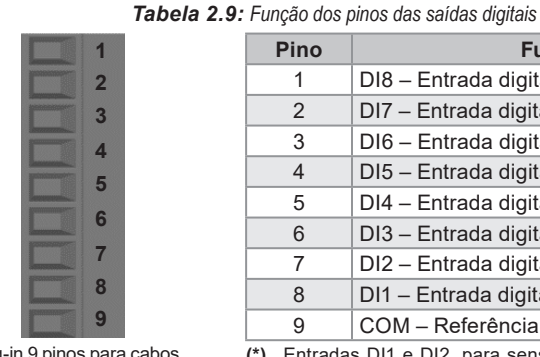

| Pino | Função                                 |
|------|----------------------------------------|
| 1    | DI8 – Entrada digital 8 (**)           |
| 2    | DI7 – Entrada digital 7 (**)           |
| 3    | DI6 – Entrada digital 6 (**)           |
| 4    | DI5 – Entrada digital 5 (**)           |
| 5    | DI4 – Entrada digital 4 (**)           |
| 6    | DI3 – Entrada digital 3 (**)           |
| 7    | DI2 – Entrada digital 2 <sup>(*)</sup> |
| 8    | DI1 – Entrada digital 1 <sup>(*)</sup> |
| 9    | COM – Referência comum das entradas    |

Plug-in 9 pinos para cabos com bitola 0,05 a 1,5 mm<sup>2</sup> [AWG 16-30]

(\*) Entradas DI1 e DI2, para sensores tipo PNP, podem ler sinais até 5 kHz. (\*\*) Entradas DI3 a DI8 são normais e bidirecionais, para

sensores PNP ou NPN.

#### Tensão auxiliar de alimentação:

Tabela 2.10: Função dos pinos da tensão auxiliar de alimentação

| 1 | Pino | Função |
|---|------|--------|
| 2 | 1    | Neutro |
|   | 2    | Fase   |
|   | 3    | Terra  |
| 4 | 4    | Terra  |

Plug-in 4 pinos para cabos com bitola 0,14 a 4 mm<sup>2</sup> [AWG 12-26]

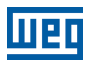

## 2.1.2.2 Conexões

#### 2.1.2.3 Antenas

A seguir são listados os itens de antenas testadas para utilização com o WEGscan 4000:

#### Antena Externa IO300-KAE1A:

- Fabricante: Pulse Electronics.
- Modelo: W5098.
- Características:
  - Antena Externa, Fixa, Articulada.
  - Dual Wi-Fi 2.4 / 5 GHz.
  - Omnidirecional.
  - Ganho (pico): 3,5 / 3,8 dBi.
  - Conector RP-SMA Macho.
  - Dimensões: 150,4 x 13 x 13 mm.

#### Antena Externa IO300-KAE2A:

- Fabricante: Molex Corporation.
- Modelo: 213523-0001.
- Características:
  - Antena Externa, Fixa, Articulada.
  - Celular 698-960/1710-2690 MHz.
  - Omnidirecional.
  - Ganho (pico): 2,3 / 4,8 dBi.
  - Conector SMA Macho.
  - Dimensões: 171,5 x 19,4 x 9,35 mm.

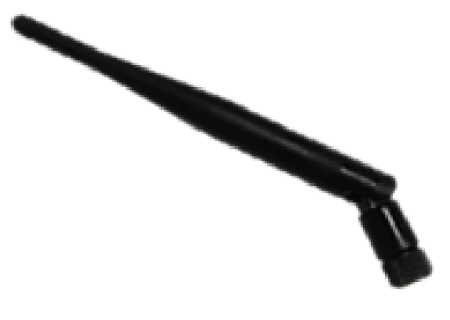

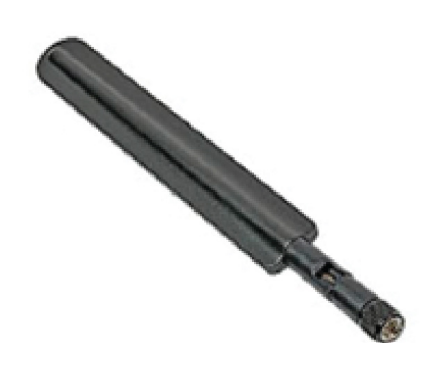

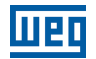

#### Antena Externa IO300-KAE3A:

- Fabricante: Molex Corporation.
- Modelo: MU-00PI SMA-3.
- Características:
  - Antena Externa, Móvel, Base Magnética.
  - Celular 820/960 MHz e 1.7/2.5 GHz.
  - Omnidirecional.
  - Ganho (pico): 6 dBi.
  - Cabo 3 metros.
  - Conector SMA Macho.
  - Dimensões: 330 x 45 x 45 mm.

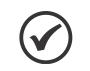

#### NOTA!

As antenas são acessórios e não acompanham o produto. Para mais informações da ficha técnica de cada antena pode ser consultado o site do respectivo fabricante.

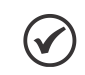

#### NOTA!

O cartão SIM para utilização da tecnologia celular não é fornecido com o WEGscan 4000. Para instalá-lo, deve-se remover os parafusos e na sequência a tampa do gabinete metálico. O cartão SIM deve ser inserido no respectivo conector do cartão eletrônico, conforme indicado na Figura 2.3 na página 2-3.

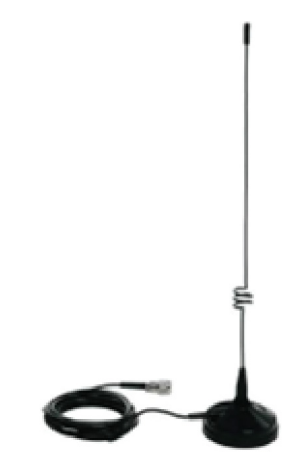

2

## 2.1.2.4 Entradas de Medição de Tensão

A medição das tensões da máquina é realizada através do conector plug-in para tensão máxima de 280 Vrms entre fase e neutro.

As conexões das entradas de tensão estão ilustradas na figura abaixo:

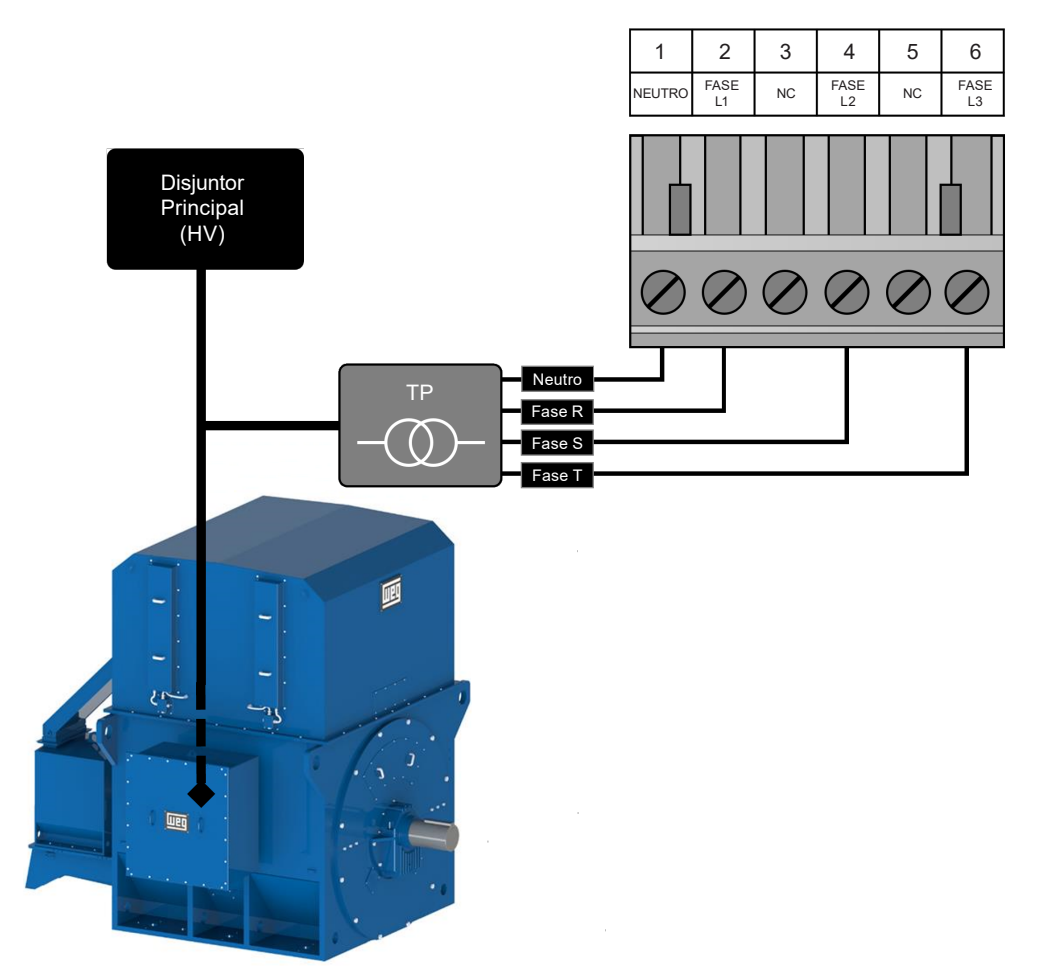

Figura 2.4: Exemplo de ligação das entradas de tensão

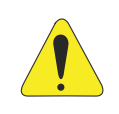

#### ATENÇÃO!

As entradas de medição de tensão não devem ser usadas para alimentação do equipamento. A alimentação do WEGscan 4000 é realizada **exclusivamente** pela tensão auxiliar de alimentação.

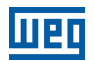

## 2.1.2.5 Entradas de Medição de Corrente

As medições das correntes da máquina em monitoramento são realizadas através de bobinas de Rogowski para corrente alternada e através de sensor de efeito Hall para corrente contínua, cujos sinais são conectados conforme disposição ilustrada na figura abaixo:

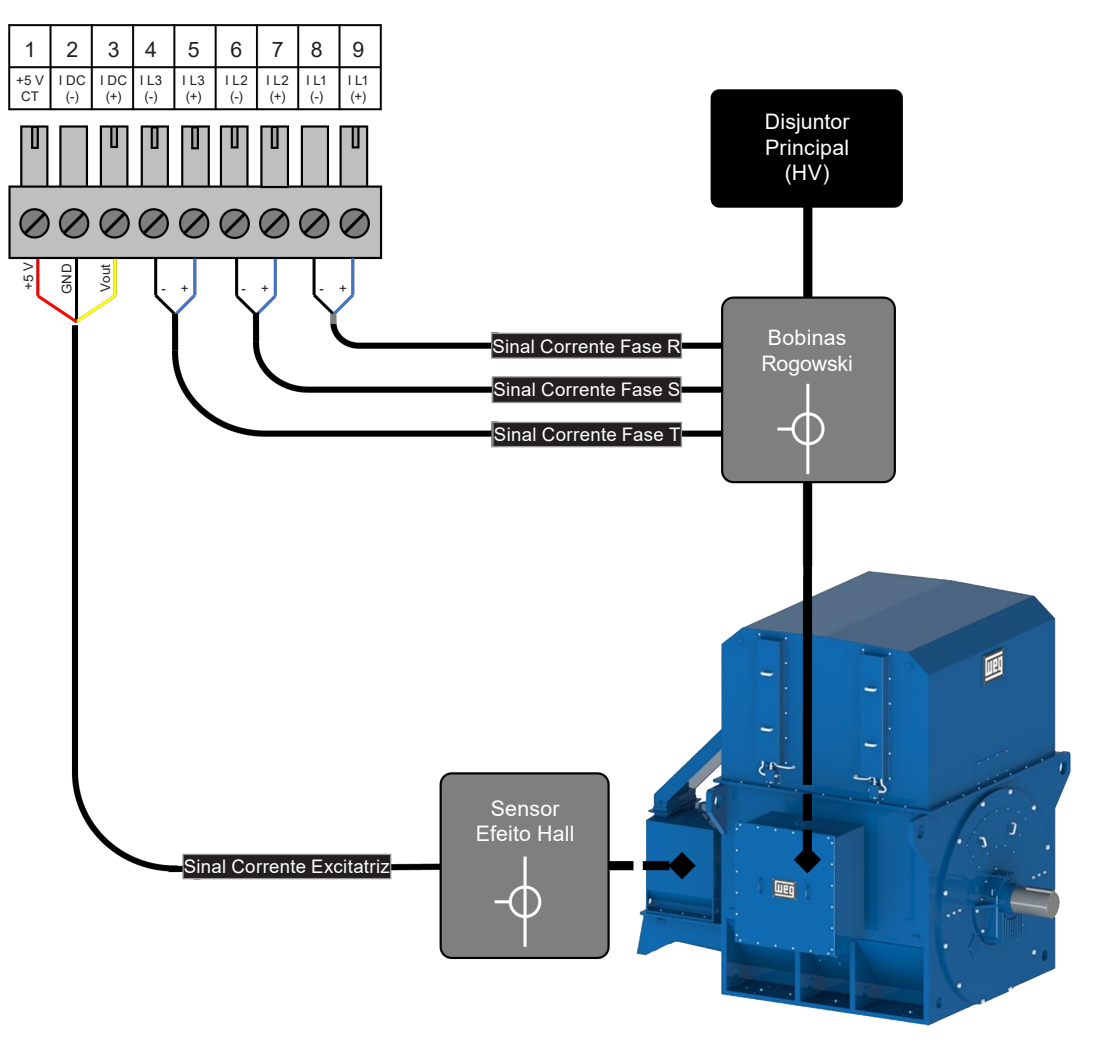

Figura 2.5: Exemplo de ligação das entradas de corrente

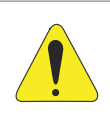

#### ATENÇÃO!

A instalação de cada bobina deve possuir um cuidado especial, devendo ser realizada de acordo com a referência da corrente a ser medida, e considerando a máquina monitorada sempre como carga (independente se for um gerador). A inversão das interfaces irá impactar nos valores de energia medidos pelo WEGscan 4000.

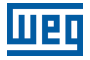

A seguir são apresentadas as especificações dos acessórios do WEGscan 4000 para medição de corrente:

#### Conjunto Bobinas Rogowski IO300-KBR1B:

- 3 Bobinas.
- Fabricante: OSWELL.
- Modelo: OFC-150-311C1.
- Características:
  - Relação: Calibrado 85 mV/kA @ 50 Hz.
  - Precisão da leitura: Calibrado < 0,5 % (Posição central, 25 °C).</p>
  - Máxima corrente CA mensurável: 5.800 A.
  - Diâmetro: 150 mm.
  - Comprimento do cabo de sinal: 11 metros [Ø5 mm].
  - Terminação do cabo de sinal: ilhós 8 mm.
  - Isolação: CAT IV 600 V.
  - Temperatura de Operação: -30 °C a +80 °C.

A Figura 2.6 na página 2-11 mostra detalhes da fixação do condutor de corrente e principais dimensões da bobina de Rogowski a ser utilizada no WEGscan 4000.

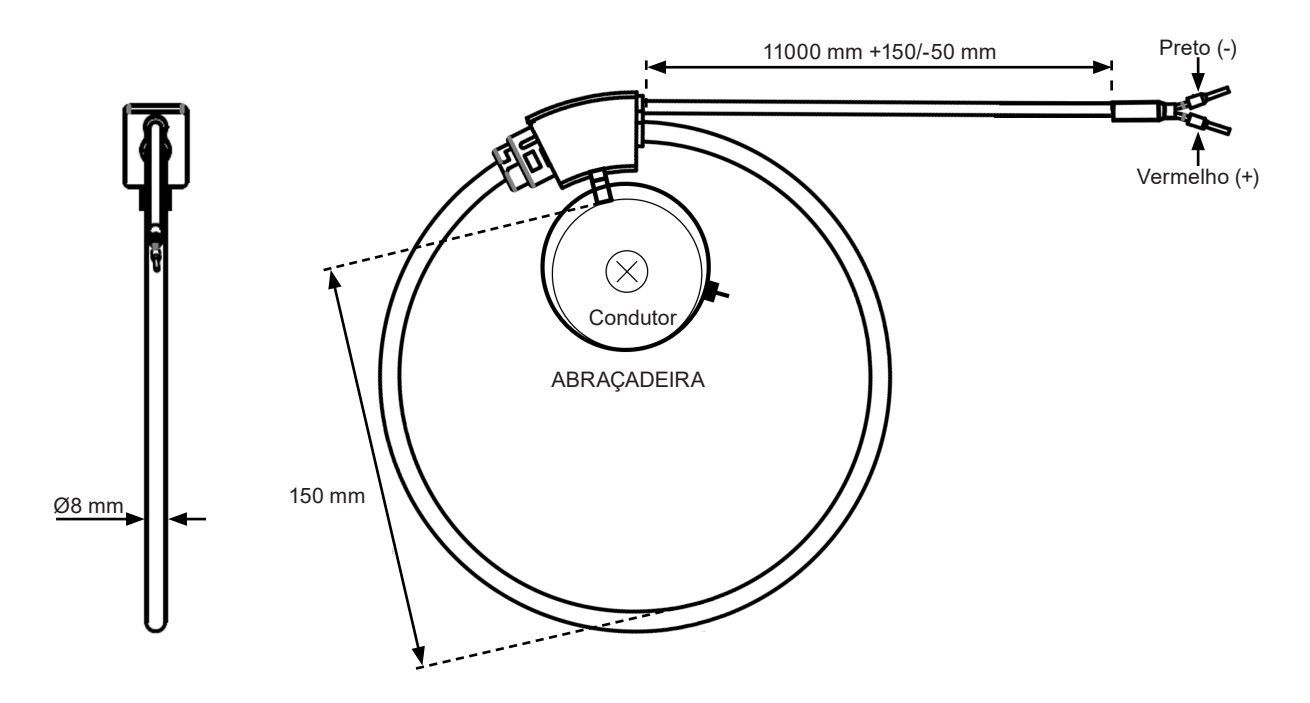

Figura 2.6: Detalhes da bobina de Rogowski

WEGscan 4000 | 2-11

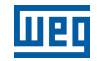

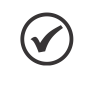

#### NOTA!

Caso necessário diminuir o comprimento do cabo de sinal, este apresenta um construtivo em 2 vias, sendo o fio azul correspondente ao sinal (+), e o fio branco + blindagem ao sinal (-).

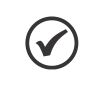

## NOTA!

Para mais informações da ficha técnica da bobina de Rogowski pode ser consultado o site do respectivo fabricante.

#### Sensor Corrente IO300-KSH1A:

- Sensor de Corrente de Efeito Hall.
- Fabricante: Le Grand.
- Modelo: LG-XHDZDCT21.
- Características:

2

- Relação: 1,25 mV/A.
- Linearidade: ≤1 % fundo escala.
- Máxima corrente CC mensurável: 400 A.
- Diâmetro da passagem do condutor: 21 mm.
- Comprimento do cabo de sinal: 11 metros [Ø6 mm].
- Terminação do cabo de sinal: ilhós 8 mm.
- Temperatura de Operação: -25 °C a +70 °C.
- Isolação: 3 kV @ AC, 1 min.

A Figura 2.7 na página 2-12 mostra detalhes da instalação do condutor de corrente e principais dimensões do sensor de efeito Hall a ser utilizada no WEGscan 4000.

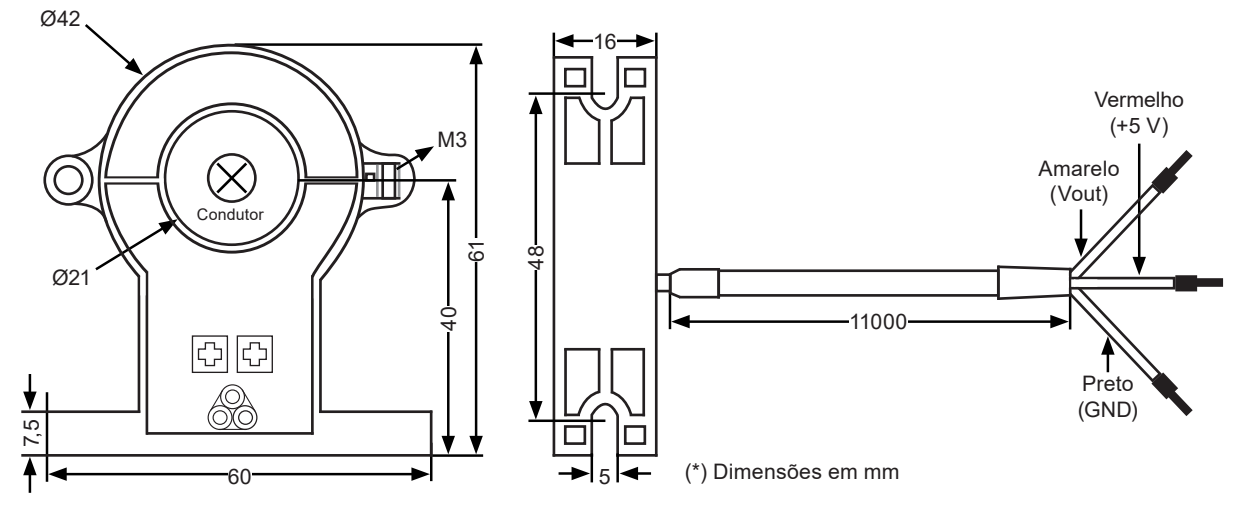

Figura 2.7: Detalhes do sensor de corrente de efeito Hall

2

## 2.1.2.6 Interface Serial RS-485

Interface serial isolada, multiponto, destinada à comunicação em rede. Pode operar como mestre ou escravo com o protocolo Modbus RTU.

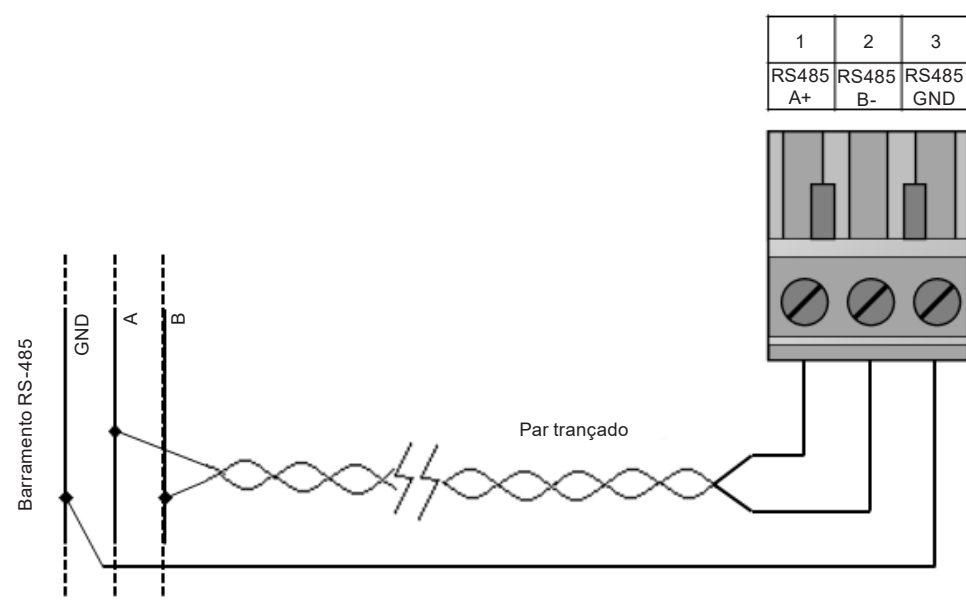

Figura 2.8: Ligação interface RS-485

#### 2.1.2.7 Expansão de Entradas Analógicas

O cartão de expansão de entradas analógicas modelo EBA1 pode realizar a leitura de até 6 sensores PT100 3 fios ou até 4 sensores com saída tipo 4 a 20 mA. Pela configuração do equipamento, pode-se escolher o tipo de entrada.

A Figura 2.9 na página 2-13 mostra um exemplo de ligação de sensores PT100 a 3 fios.

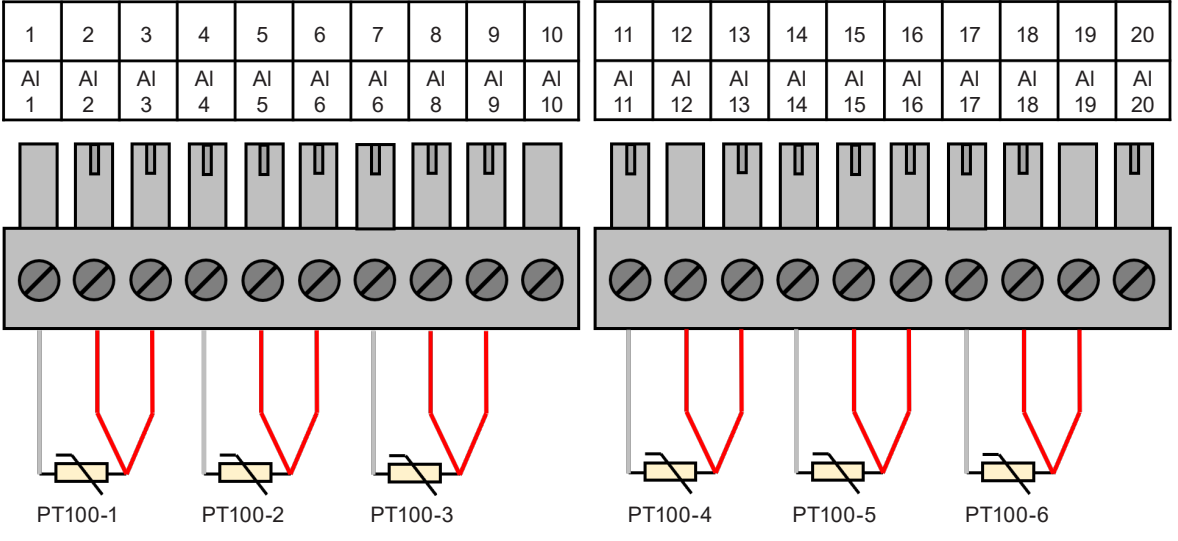

Figura 2.9: Exemplo de ligação das entradas analógicas com o sensor PT100 3 fios

A Figura 2.10 na página 2-14 mostra um exemplo de ligação de sensores com saída tipo 4-20 mA.

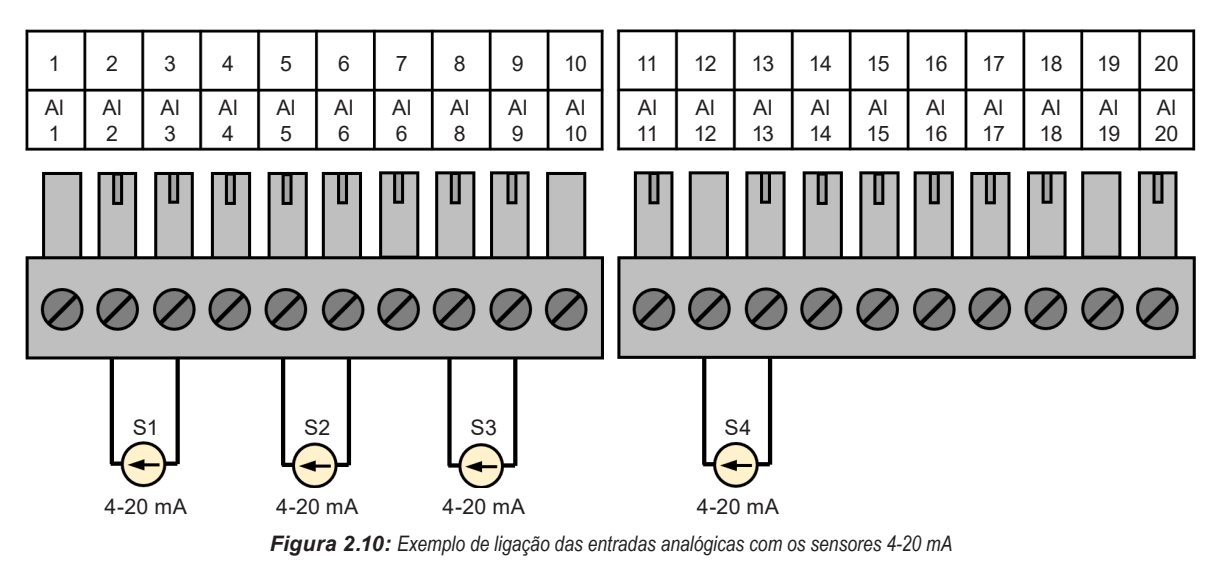

**NOTA!** O modelo WEGSCAN 4000-MFM-00 contém 4 cartões de expansão de entradas analógicas EBA1.

#### 2.1.2.8 Ethernet

Conector padrão Ethernet.

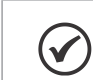

NOTA!

Plugue RJ45 e cabo de rede não estão incluídos.

### 2.1.2.9 Saídas Digitais

O WEGscan 4000 possui 2 saídas digitais isoladas, tipo relé de estado sólido (MOSFET), com forma de contato SPST-NO e capacidade para corrente de carga até 400 mA cada.

A Figura 2.11 na página 2-14 ilustra a ligação elétrica das saídas digitais.

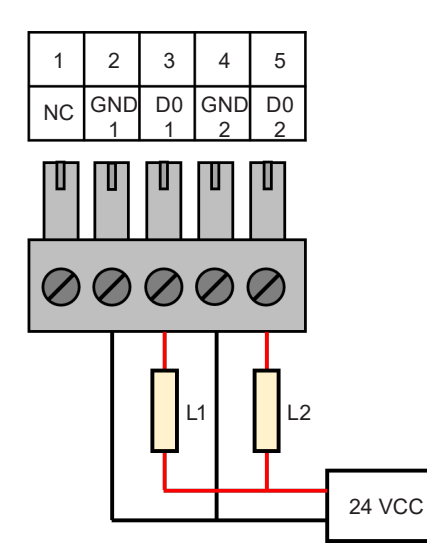

Figura 2.11: Exemplo de ligação das saídas digitais

## 2.1.2.10 Entradas Digitais

As 8 entradas digitais isoladas devem ser excitadas por uma fonte externa de 24 VCC. As entradas DIs 3 a 8 são bidirecionais (tipo PNP ou NPN), o que significa que o comum das entradas pode ser conectado tanto ao GND quanto ao VCC da fonte.

As DIs 1 e 2 são unidirecionais (tipo PNP) e mais rápidas, podendo ler sinal de até 5 kHz.

A Figura 2.12 na página 2-15 ilustra a ligação elétrica das entradas digitais.

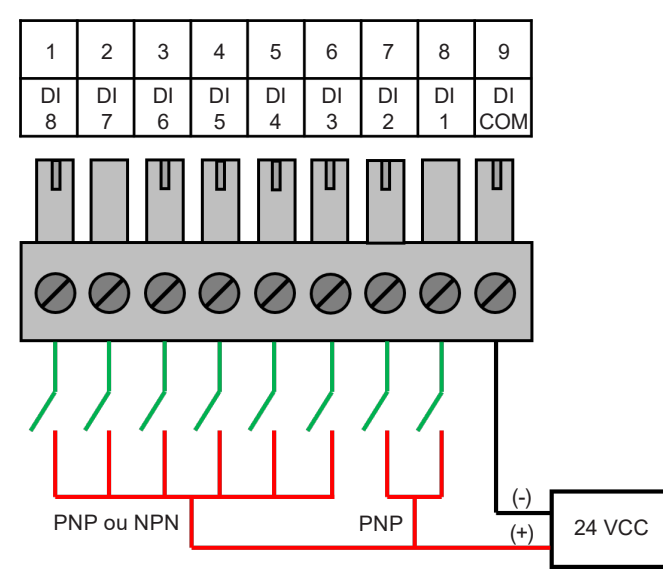

Figura 2.12: Exemplo de ligação das entradas digitais

### 2.1.2.11 Alimentação

O equipamento WEGscan 4000 é energizado com tensão auxiliar (Vaux) de alimentação de 85 a 240 VCA através de conector plug-in 4 pinos, conforme representado na Figura 2.13 na página 2-15.

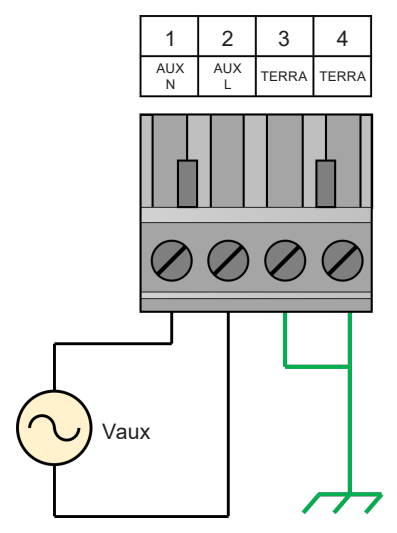

Figura 2.13: Alimentação do equipamento

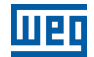

## 2.2 CARACTERÍSTICAS MECÂNICAS

## 2.2.1 Dimensões

2

A Figura 2.14 na página 2-16 mostra as dimensões externas do WEGscan 4000.

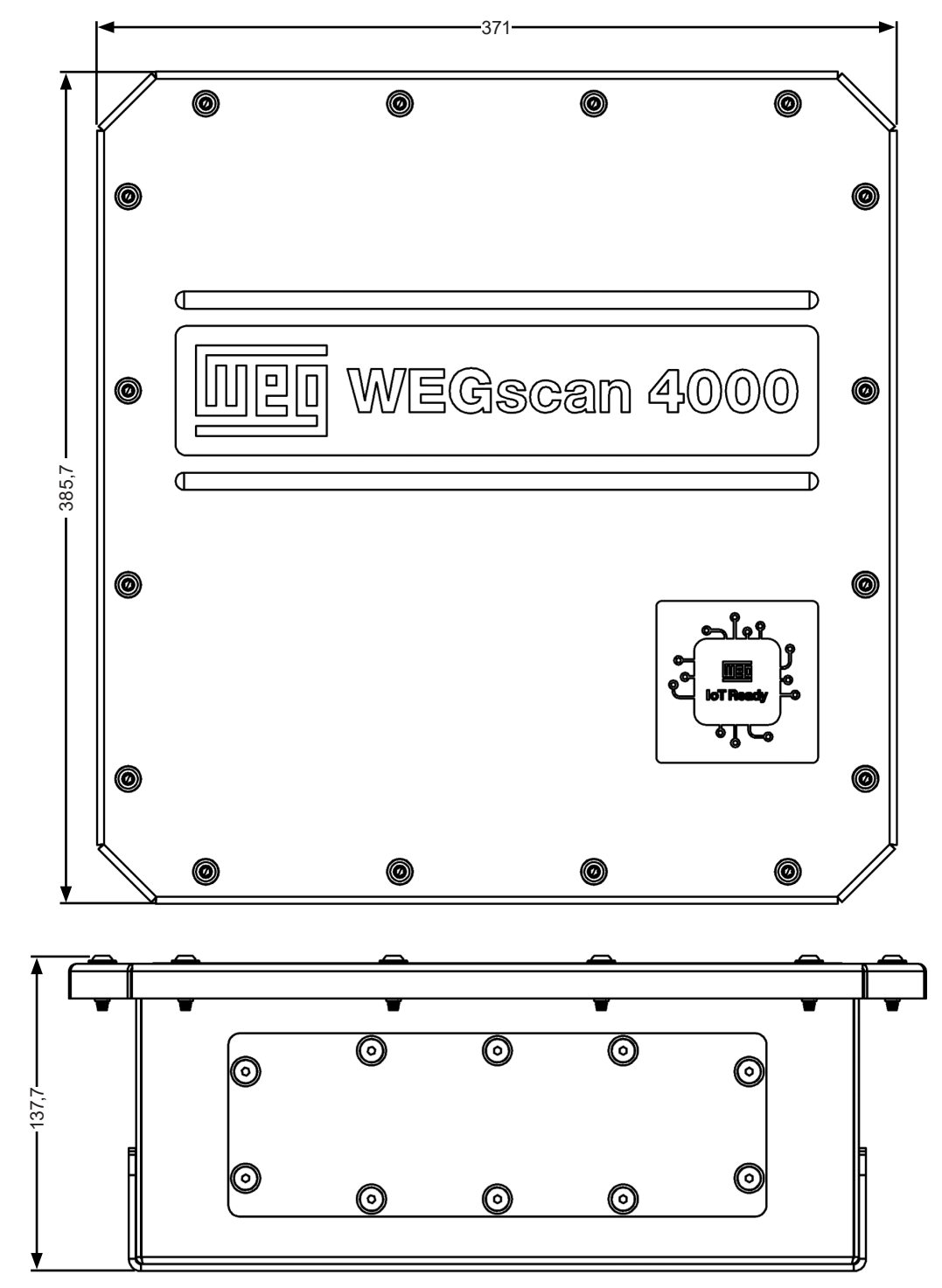

Figura 2.14: Dimensões [mm] externas - WEGscan 4000

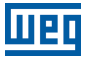

O equipamento WEGscan 4000 é fixado em parede ou superfície adequada, na posição vertical. A fixação deve ser feita por 4 parafusos em furos com diâmetro 8 mm localizados nos cantos do gabinete metálico, conforme indicado na Figura 2.15 na página 2-17.

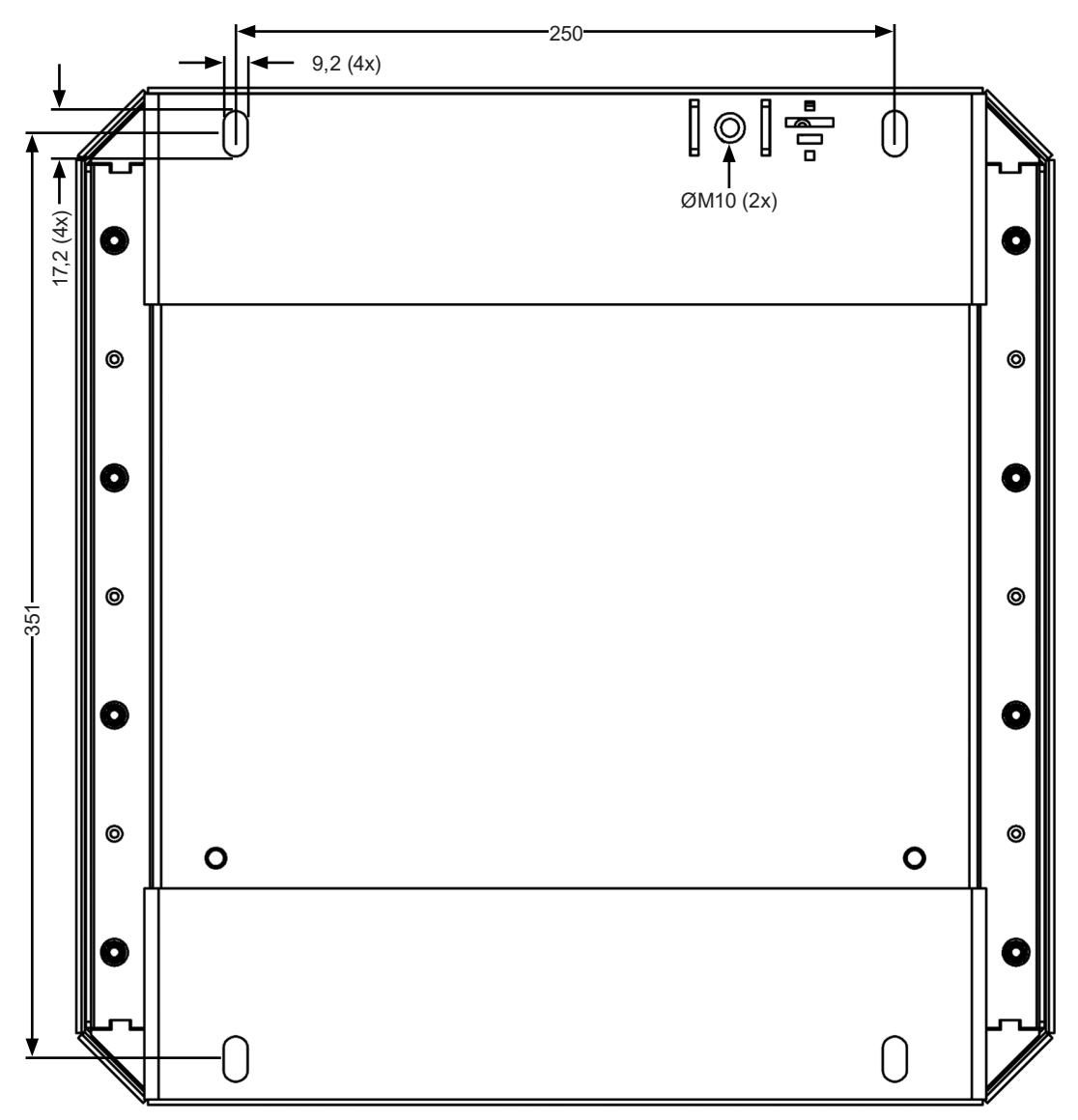

Figura 2.15: Posicionamento dos furos [mm] de fixação do WEGscan 4000

## **3 CONFIGURAÇÃO**

## **3.1 CONFIGURAÇÃO INICIAL**

A configuração do WEGscan 4000 é feita através de uma Interface WEB do equipamento.

Ao energizar o equipamento ele vai criar uma rede Wi-Fi, seguindo o seguinte padrão de nome:

#### WCD-IO300-XX:XX:XX

Sendo que XX:XX:XX são os 6 últimos algarismos do MAC ID que está gravado na tampa do produto, ex.: MAC ID: 38-31-AC-00-00-0B. A senha inicial da rede Wi-Fi será "3831acxxxxxx", sendo xxxxxx os 6 últimos algarismos do MAC ID, com todas as letras em minúsculo.

Deve conectar-se a essa rede com a configuração de *DHCP Client* habilitada (o WEGscan 4000 funciona como *DHCP Server*).

Através do browser do computador, tablet ou smartphone, acessar o endereço: https://wcd.io300

A figura abaixo mostra a tela de login (que deverá ser apresentada):

|          | U20                         |
|----------|-----------------------------|
| W        | CD-IO300<br>efined location |
| User     |                             |
| Password |                             |
| Login    |                             |

Figura 3.1: Tela de login

As credenciais padrão para acesso são:

- User: admin
- Password: weg@123

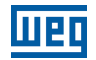

## **3.2 INTERFACE WEB**

Após o *login* no equipamento, será apresentada a página Visão Geral (*Overview* / 🗄) da Interface WEB, conforme ilustrado na Figura 3.2 na página 3-2. Nesta tela é possível verificar o estado geral do equipamento.

| WCD-IC<br>Undefin | big big big big big big big big big big | • *     |                         |              |                                                                     | (2) admin         |
|-------------------|-----------------------------------------|---------|-------------------------|--------------|---------------------------------------------------------------------|-------------------|
| දිරිු System      |                                         |         | ိ Connectivity          |              | 🖶 Containers                                                        |                   |
| General           |                                         |         | Internet                |              |                                                                     |                   |
| Time              | 2022-06-29 16:04 UTC                    |         | Internet status         | connected    | WEGnology 136e330ea35a<br>from wnology/edge-agent:1.25.0-alpine-arm | running           |
| Uptime            | 3 hours, 0 minute, 6 seconds            |         | DNS servers             | 10.99.99.1   | CPU                                                                 | 0.07%             |
| Temperature       | 42 °C                                   |         | Gateways                | 10.99.99.1   | Memory                                                              | 33% 85MB of 256MB |
| CPU Usage         | 66.36% at 396MHz                        |         | Ethernet                |              |                                                                     |                   |
|                   | 2.25                                    |         | Wi-Fi                   |              |                                                                     |                   |
| Dick usage        | 2.20                                    |         | Access Point            |              |                                                                     |                   |
| Disk usage        | 88.8% 2802.9 MB 01 5 159.8 MB           |         | PPP                     |              |                                                                     |                   |
| Virtual memory    | 40.82% 205.7 MB of 503.9 MB             |         | VPN                     |              |                                                                     |                   |
| Swap memory       | 0.9% 2.4 of 262.2 MB                    |         |                         |              |                                                                     |                   |
| OS release        | 5.10.72-r2                              |         |                         |              |                                                                     |                   |
| Onboard Sensors   |                                         |         |                         |              |                                                                     |                   |
|                   |                                         |         |                         |              |                                                                     |                   |
| Metering          |                                         |         | Expansions              |              | E I/O's                                                             |                   |
|                   | Voltage                                 | Current | Slot 1                  |              | Inputs                                                              |                   |
| L1                | 0V                                      | 0A      | Slot not configured. Go | to Settings. | Inputs not configured. Go to Settings.                              |                   |
| L <sub>2</sub>    | 0V                                      | 0A      | Slot 2                  |              | Outputs                                                             |                   |
|                   | 0V                                      | 0A      | Slot 3                  |              |                                                                     |                   |
|                   |                                         |         | Slot 4                  |              |                                                                     |                   |
|                   |                                         |         |                         |              |                                                                     |                   |

Figura 3.2: Visão geral da interface WEB

## 3.3 CONFIGURAÇÕES GERAIS

Para acessar a página de configurações gerais (Figura 3.4 na página 3-3), clicar no ícone destacado na Figura 3.3 na página 3-2.

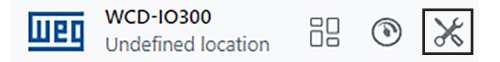

Figura 3.3: Acesso às configurações do WEGscan 4000

As configurações estão agrupadas nos seguintes tópicos:

- Rede & Conectividade (Network & Connectivity): Configurações das interfaces de comunicação do WEGscan 4000.
- Integração (Integration): Configurações para cadastro do dispositivo na plataforma WEGnology®.
- Virtualização (Virtualization): Configurações para download e instalação de novas imagens de containers.
- Aplicações (Applications): Configurações gerais de aplicações, medição, entrada e saídas digitais, expansão (entradas analógicas) do WEGscan 4000.
- Controle de Acesso (Access Control): Configuração de segurança e acesso ao WEGscan 4000.
- Gerenciamento do Sistema (System Management): Configurações gerais do sistema.

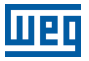

| Undefined location | 88 🕲 🔀   |                         |        |            |       | ( <b>2</b> ) a |
|--------------------|----------|-------------------------|--------|------------|-------|----------------|
| e / Settings       |          |                         |        |            |       | SET            |
| Network & Connect  | ivity    |                         |        |            |       |                |
| $\ast$             |          | ((i•                    |        | 1          | 000   |                |
| Bluetooth          | Ethernet | Wi-Fi                   | ррр    | VPN        | RS485 |                |
| Integration        |          |                         |        |            |       |                |
| 1 (m) I'           |          | ŵ"                      | (      | P          |       |                |
| MFM                | TFM      | WEGnold                 | ogy Lu | vM2M       |       |                |
| Virtualization     |          |                         |        |            |       |                |
|                    | Ŕ        |                         |        |            |       |                |
| Containers         | Images   |                         |        |            |       |                |
| Applications       |          |                         |        |            |       |                |
| <i>{</i> ô}        |          | θ                       | c      | [3]<br>12[ |       |                |
| General            | Meter    | I/O's                   | Exp    | ansions    |       |                |
| Access Control     |          |                         |        |            |       |                |
| 0                  | 00       |                         |        |            |       |                |
| Users              | Profiles |                         |        |            |       |                |
| System Managemer   | nt       |                         |        |            |       |                |
|                    |          | $\sim$                  |        |            | -     | (R)            |
| (i)                |          | $\langle \cdot \rangle$ | [*]    |            |       |                |

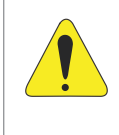

#### ATENÇÃO!

Toda alteração de Configuração deve ser salva para torná-la efetiva. Para isto, clique no botão "*Save*" disponibilizado na respectiva tela de Configuração. Para recuperar o padrão de fábrica, de alguma Configuração, clique no botão "*Restore Defaults*".

## 3.3.1 Rede e Conectividade (Network & Connectivity)

Para o correto funcionamento do dispositivo e das integrações, a rede alvo deve possuir as seguintes liberações:

A rede do usuário não deve possuir PROXY.

As portas e os endereços da Tabela 3.1 na página 3-4 devem ser acessíveis.

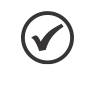

## NOTA!

Para liberação dos endereços, portas e acesso à internet, solicitar à equipe de TI responsável pela rede.

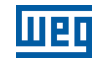

| Endereço                                                                | Descrição      | Porta                   | Protocolo  | URL                                              |
|-------------------------------------------------------------------------|----------------|-------------------------|------------|--------------------------------------------------|
| ec2-44-199-72-25.<br>compute-1.amazonaws.com                            | Gerenciamento  | 5685/5686/<br>5687/5688 | UDP/TCP    |                                                  |
| a.st1.ntp.br                                                            | Data/hora      | 123                     | UDP/TCP    |                                                  |
| b.st1.ntp.br                                                            | Data/hora      | 123                     | UDP/TCP    |                                                  |
| broker.app.wnology.io<br>3.234.136.81<br>3.227.206.235<br>52.22.246.163 | WEGnology®     | 1883/8883               | MQTT/MQTTS | https://tfm.wnology.io<br>https://mfm.wnology.io |
| nexus3.weg.net                                                          | Atualizações   | 80/443                  | UDP/TCP    |                                                  |
| 45.163.72.210                                                           | VPN/Manutenção | 8888                    | UDP/TCP    |                                                  |

Tabela 3.1: Liberações de rede necessárias para o funcionamento do WEGscan 4000

### 3.3.1.1 Bluetooth

A interface Bluetooth deve ser utilizada para a leitura de sensores Motor Scan. Com essa tela de configuração é possível habilitar/desabilitar a interface, buscar automaticamente por dispositivos próximos ou adicionar manualmente um dispositivo específico. A Figura 3.5 na página 3-4 mostra a tela de configuração da interface Bluetooth do WEGscan 4000.

| Home / Settings / Network & Connectivity / Bluetooth ▼ |             | Habilita/desi<br>a interfac            | abilita<br>ce BLUETOOTH       |
|--------------------------------------------------------|-------------|----------------------------------------|-------------------------------|
|                                                        |             | Busca por<br>dispositivos próximos     | Enabled                       |
| Monitored Sens                                         | sor Devices | Adiciona um dispositivo<br>manualmente | + Add Manually Q Scan Devices |
| Name                                                   | MAC Address | Description                            | Actions                       |
|                                                        |             |                                        |                               |
|                                                        |             |                                        | Restore Defaults Save         |

Figura 3.5: Tela de configuração da interface Bluetooth

Para localizar dispositivos próximos ao WEGscan 4000, deve-se clicar no botão "*Scan Devices*". Como resultado, é possível ver a qualidade do sinal e o nome de cada dispositivo próximo.

| Scan Devices                                                                                                    | ×                   |
|----------------------------------------------------------------------------------------------------|---------------------|
| Select the devices you wish to add:                                                                                                    |                     |
| AEROG SCAN (signal: excellent)<br>WEG1048934189 (signal: excellent)<br>WEG2021050005 (signal: good)<br>BlueNRG (signal: good)<br>Rescan | •                   |
|                                                                                                    | Cancel Add selected |

Figura 3.6: Busca automática por dispositivos Bluetooth

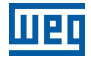

Um dispositivo pode ser adicionado manualmente através do botão *"Add Manually"*. A Figura 3.7 na página 3-5 ilustra a tela de configuração, no qual é possível adicionar informações de nome, MAC e descrição do dispositivo.

| Add Device Manually | ×          |
|---------------------|------------|
| Name                |            |
| мас                 |            |
| Description         |            |
|                     |            |
|                     | Cancel Add |

Figura 3.7: Adição manual de dispositivo Bluetooth

Após adicionado o dispositivo, ele deverá aparecer na lista de dispositivos adicionados, conforme Figura 3.8 na página 3-5.

| Ho | ome / Settings / Network & Connectivity / Bluetooth > BLUETOOTH |                   |             |         |  |  |
|----|-----------------------------------------------------------------|-------------------|-------------|---------|--|--|
|    |                                                                 | Enabled           |             |         |  |  |
|    | Monitored Sensor Devices                                        | + Ac              | dd Manually |         |  |  |
|    | Name                                                            | MAC Address       | Description | Actions |  |  |
|    | 38:31:AC:02:50:00                                               | 38:31:AC:02:50:00 |             | 2 T     |  |  |
|    |                                                                 |                   |             |         |  |  |

Figura 3.8: Dispositivo Bluetooth adicionado à lista

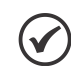

#### NOTA!

O WEGscan 4000 fará a leitura apenas dos dispositivos cadastrados em sua lista.

## 3.3.1.2 Ethernet

A configuração da interface Ethernet está ilustrada na Figura 3.9 na página 3-5. As opções para IP Fixo em *"Manual Settings"* e dinâmico em *"DHCP"* são suportadas pela interface do WEGscan 4000.

| Home / Settings / Network & Connectivity / Ethernet - | ETHERNET                             |                                    |
|-------------------------------------------------------|--------------------------------------|------------------------------------|
| General Static Routes                                 |                                      | Habilita/desabilita<br>a interface |
| ○ Manual Settings ● DHCP → Selection<br>IP Address    | na o tipo<br>guração<br>Network Mask |                                    |
| 0.0.0.0                                               | 32 🗸                                 |                                    |
| Gateway                                               |                                      |                                    |
| 0.0.0.0                                               |                                      |                                    |
| DNS                                                   |                                      |                                    |
| 0.0.0.0                                               |                                      |                                    |
| Default route for Internet                            |                                      |                                    |

Figura 3.9: Tela de configuração da interface Ethernet

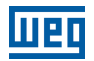

## 3.3.1.3 Wi-Fi

A interface Wi-Fi pode ser configurada através da tela abaixo. Deve-se informar o nome da rede a ser conectada, tipo de segurança e senha.

| Home / Settings / Network & Connectivity / Wi-Fi 🗸 |                                           |   |                                    | WI-FI   |
|----------------------------------------------------|-------------------------------------------|---|------------------------------------|---------|
| General Static Routes                              |                                           | ŀ | Habilita/desabilita<br>a interface | Enabled |
| SSID                                               |                                           |   |                                    |         |
| RPi3                                               | → Nome da rede (SSID)                     |   |                                    |         |
| Security Tipo de segurança                         | Passphrase                                |   |                                    |         |
| WPA2 Personal                                      |                                           | © | <ul> <li>Senha</li> </ul>          |         |
| Manual Settings      DHCP     Selecio              | na o modo de configuração<br>Network Mask |   |                                    |         |
| 0.0.0.0                                            | 32 🗸                                      |   |                                    |         |
| Gateway                                            |                                           |   |                                    |         |
| 0.0.0.0                                            |                                           |   |                                    |         |
| DNS                                                |                                           |   |                                    |         |
| 0.0.0.0                                            |                                           |   |                                    |         |
| Default route for internet                         |                                           |   |                                    |         |

Figura 3.10: Tela de configuração da interface Wi-Fi

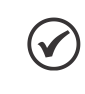

#### NOTA!

A interface Wi-Fi habilita o serviço de acesso local (AP) independente do uso da interface para comunicação de dados. As duas funcionalidades podem funcionar simultaneamente.

## 3.3.1.4 LTE (Celular)

A configuração da interface LTE deve ser realizada na tela mostrada na Figura 3.11 na página 3-6, na opção PPP do campo *Network & Connectivity*. Deve-se preencher os dados de configuração da rede, conforme ilustrado a seguir.

| General Static Routes                                                |                         | Habilita/desabilita<br>a interface |
|----------------------------------------------------------------------|-------------------------|------------------------------------|
| APN                                                                  |                         |                                    |
| Enter APN                                                            | → Nome da APN           |                                    |
| Name (web address) of the access point for GPRS/EDGE/<br>connection. | UMTS data               |                                    |
| PIN                                                                  |                         |                                    |
| Enter PIN                                                            | → PIN (Rede privada)    |                                    |
| Optional - Personal Identification Number.                           |                         |                                    |
| Username                                                             | Password                |                                    |
| Enter PAP/CHAP Username                                              | Enter PAP/CHAP Password | ► Senha                            |
| Default route for Internet                                           | Nome de usuário         |                                    |

Figura 3.11: Tela de configuração da interface LTE

## 3.3.1.5 Configuração VPN

A interface VPN é utilizada para acesso remoto ao WEGscan 4000 para fins de manutenções e atualizações do produto. O padrão utilizado é compatível com o software livre *OpenVPN*.

A configuração é realizada carregando arquivos de configuração através do botão "Escolher arquivo". Os arquivos de configuração devem ser gerados pela WEG.

| Home / Settings / Network & Connectivity / VPN -                                                                            |                                         |                                         |                                     | VPN     |
|----------------------------------------------------------------------------------------------------|-----------------------------------------|-----------------------------------------|-------------------------------------|---------|
| Tip Restore defaults will remove old files.                                                                                 |                                         |                                         | [                                   | ×       |
|                                                                                                    |                                         |                                         | a interface                         | Enabled |
| Remote Host                                                                                                    | Remote Port                             | Remote Connection Type                  |                                     |         |
| Enter remote host                                                                                                    | 0                                       | TCP                                     | ✓ → Tipo de conexão                 |         |
| Remote host name or IP address.                                                                                             | Remote host port.                       | Remote host connection type.            |                                     |         |
| ⊂A Endereço de conexão                                                                                                    | TLS auth                                | Porta de conexão                        |                                     |         |
| Escolher arquivo Nenhum arquivo escolhido                                                                                   | Escolher arquivo Nenhum ar              | quivo escolhido                         | Arguivo "chave" para a criptografia |         |
| Certificate authority (CA) file in .pem format, also referred to as the root certificate.                                   | Additional layer of HMAC authenticati   | on on top of the TLS control channel to |                                     |         |
| Certificado de segurança                                                                                                    | mitigate Dos attacks and attacks on tr  | te TLS stack.                           |                                     |         |
| Key                                                                                                    | Cert                                    |                                         |                                     |         |
| Escolher arquivo Nenhum arquivo escolhido                                                                                   | Escolher arquivo Nenhum ar              | quivo escolhido                         | Certificado do dispositivo          |         |
| Local peer's private key in .pem format. Use the private key which was generated<br>when you built your peer's certificate. | Local peer's signed certificate in .pem | tormat.                                 |                                     |         |
| Certificado com a chave d                                                                                                   | o dispositivo                           |                                         |                                     |         |

Figura 3.12: Tela de configuração da interface VPN

### 3.3.1.6 Configuração de Rotas

As conexões Ethernet/Wi-Fi/PPP possuem a alternativa de configurar rotas adicionais, que permitem alterar prioridade, adicionar novos gateways, entre outros. A Figura 3.13 na página 3-7 ilustra a tela de configuração *"Static Routes"*, na qual o usuário pode adicionar o endereço, máscara de rede e o endereço do gateway.

| Home / Settings / Network & Connectivity / Ethernet | -                     |                                |                                            |
|-----------------------------------------------------|-----------------------|--------------------------------|--------------------------------------------|
| General Static Routes                               | stino Máscara de rede | Endereço de IP do gateway alvo | ara de rede Endereço de IP do gateway alvo |
| Network                                             | 32                    | ✓ Gateway                      | Gateway                                    |
| Network                                             | 32                    | ✓ Gateway                      | Gateway                                    |
| Network                                             | 32                    | ✓ Gateway                      | Gateway                                    |
| Network                                             | 32                    | ✓ Gateway                      | Gateway                                    |

Figura 3.13: Tela de configuração de rotas de conexão

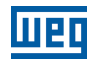

RS485

As conexões Ethernet/Wi-Fi possuem a alternativa de priorização de rotas, conforme indicado na Figura 3.14 na página 3-8, na aba "*General*". Essa opção deve ser selecionada quando um ou mais meios de comunicação estiverem ativos, priorizando a rede que deve ter acesso à Internet.

| General   | Static Routes         |                    |          |
|-----------|-----------------------|--------------------|----------|
| O Manua   | Il Settings 💿 DHCP    |                    |          |
| IP Addres | 55                    | Network Mas        | sk       |
| 0.0.0.0   |                       | 32                 | ~        |
| Gateway   |                       |                    |          |
| 0.0.0.0   |                       |                    |          |
| DNS       |                       |                    |          |
| 0.0.0.0   |                       |                    |          |
| 🗆 Defau   | It route for Internet | <br>r rota como pi | rincipal |

Figura 3.14: Configuração de rota principal

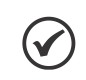

#### NOTA!

A interface PPP automaticamente utiliza sua rota como principal.

## 3.3.1.7 RS-485

A interface serial RS-485 pode ser configurada através da tela abaixo. A interface permanece sempre habilitada e pode-se ativar o resistor de terminação para melhor operação da rede.

Home / Settings / Network & Connectivity / RS485 -

|                 |                                    | Charled C |
|-----------------|------------------------------------|-----------|
| General         |                                    |           |
| Inter<br>Resist | rnal termination<br>tance enabled. |           |

Figura 3.15: Tela de configuração da interface RS-485

## 3.3.2 Integração (Integration)

## 3.3.2.1 LwM2M

Como configuração padrão, o dispositivo tem como alvo um servidor interno WEG (destacado através da Figura 3.16 na página 3-9). Entretanto, é possível modificar as configurações para conexão em novos servidores LwM2M.

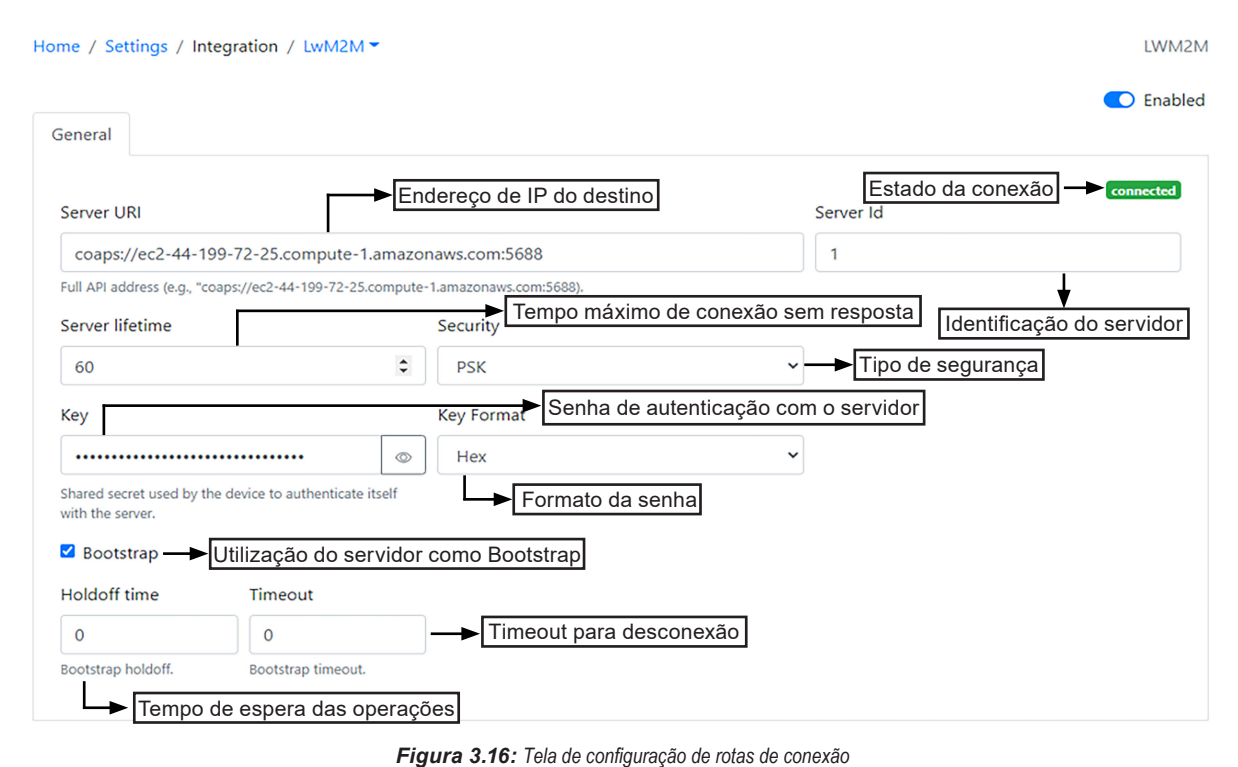

#### NOTA!

 $(\checkmark$ 

Em casos de suporte, deve-se ser concluído o cadastrado do dispositivo na plataforma interna da WEG, informando número de série do produto aos responsáveis.

### 3.3.2.2 Plataforma WEGnology®

Para a realização da integração com a plataforma WEGnology®, devem ser seguidos os seguintes passos:

- 1) Cadastro do Dispositivo.
- 2) Criação e Ativação do Container.

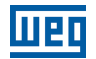

## 3.3.2.3 Cadastro do Dispositivo

Para o cadastro do dispositivo na plataforma WEGnology®, deve-se selecionar uma das opções de plataforma de gerenciamento disponíveis (MFM, TFM e WEGnology®) no item "Integration", na tela de configurações gerais (Figura 3.17 na página 3-10).

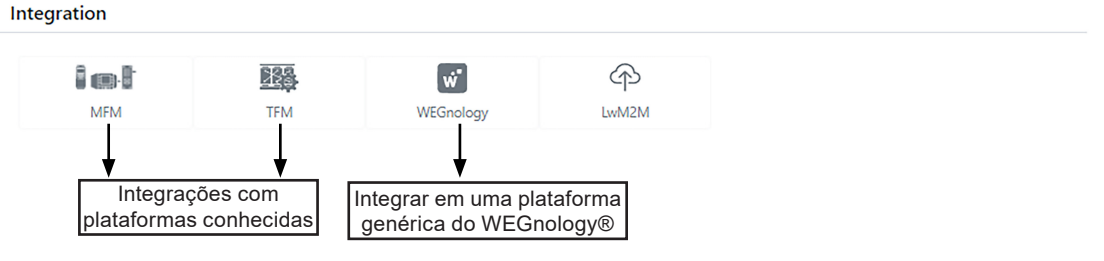

Figura 3.17: Plataformas de gestão de dispositivos

A Figura 3.18 na página 3-10 ilustra a tela inicial de cadastro do dispositivo. As informações da URI, usuário e senha devem ser fornecidas.

| Home / Settings / Integration / Whology -                                           | WNOLC                                              |
|-------------------------------------------------------------------------------------|----------------------------------------------------|
| Wnology Integration<br>Register this device at Wnology platform and stay connected. |                                                    |
| The next steps requires an internet connection.                                     |                                                    |
| URI para aplicação<br>URI (ex.: https://tfm.wnology.io/aj                           | api/v1)                                            |
| Full API address (e.g., https://witm.wnology.io/api/v1).                            |                                                    |
| E-mail                                                                              | Password                                           |
| Email cadastrado na plataforma<br>(ex.: convidado@weg.net)                          | Senha cadastrada na<br>plataforma (ex.: convidado) |

Figura 3.18: Tela de início do cadastro na plataforma WEGnology®

Uma vez fornecidos os dados iniciais, deve-se clicar em "Continue". A tela seguinte (Figura 3.19 na página 3-10) irá solicitar qual a Receita ("Recipe") e Planta ("Plant") deverão ser usadas pelo dispositivo.

| Home / Settings / Integration / Wnology -                                           |                                                             | WNOLOGY                          |
|-------------------------------------------------------------------------------------|-------------------------------------------------------------|----------------------------------|
| Wnology Integration<br>Register this device at Wnology platform and stay connected. |                                                             |                                  |
| If your plant is not being shown here, please check if the email pro                | ovided has enough permissions to access the plant you want. |                                  |
| STEP 2 of 2                                                                         |                                                             | Subscribe to Peripherals Updates |
| Recipe                                                                              |                                                             |                                  |
| Please select                                                                       | <ul> <li>Receita do dispositivo</li> </ul>                  | ]                                |
| Plant                                                                               |                                                             |                                  |
| Please select                                                                       | Y → Planta de instalação                                    | ]                                |
|                                                                                     |                                                             |                                  |
|                                                                                     |                                                             | Manage Credentials Activate      |

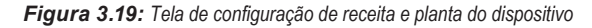

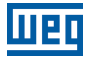

A tela a seguir mostra o exemplo de cadastro de dispositivo realizado com sucesso, após clicar em "Activate".

| Home / Settings / Integration / Whology -                                   |          | WNOLOGY            |
|-----------------------------------------------------------------------------|----------|--------------------|
| This device is currently linked to the ID <b>60c240c7a3185d0007a42994</b> . |          |                    |
| URI                                                                         |          |                    |
| https://mfm-develop.wnology.io/api/v1                                       |          |                    |
| Full API address (e.g., https://witm.wnology.io/api/v1).                    |          |                    |
| E-mail                                                                      | Password |                    |
| convidado-wen@weg.net                                                       |          |                    |
| Recipe                                                                      |          |                    |
| large_machine_scan                                                          | ~        |                    |
| Plant                                                                       |          |                    |
| Laboratório de Ensaios                                                      | ~        |                    |
|                                                                             |          |                    |
|                                                                             |          | Remove integration |

Figura 3.20: Tela de cadastro de dispositivo concluído na plataforma WEGnology®

### 3.3.2.4 Configuração do Container (Virtualization)

Após o cadastro do dispositivo na plataforma WEGnology<sup>®</sup>, deve-se realizar a criação do *Container* para execução do *Agent* WEGnology<sup>®</sup>. Para isso, deve-se escolher a opção "*Containers*" dentro do item "*Virtualization*", na tela de configuração geral. Figura 3.21 na página 3-11 mostra a tela de configuração dos *Containers*.

| WCD-IO300                             |             |         |                                    | _ |
|---------------------------------------|-------------|---------|------------------------------------|---|
| Undefined Location                    |             |         | Create Container ×                 |   |
| Home / Settings / Virtualization / Co | ontainers * |         | ld                                 |   |
| Create                                |             |         |                                    |   |
| Name                                  | Image       | Network | Name                               |   |
|                                       |             |         | Wegnology                          |   |
|                                       |             |         | Image                              |   |
|                                       |             |         | wnology/edge-agent:1.21.0-alpine 🗘 |   |
|                                       |             |         |                                    | - |
|                                       |             |         | Cancel Create                      |   |
|                                       |             |         |                                    |   |

Figura 3.21: Tela de configuração dos Containers - WEGscan 4000

Para criação do *Container*, deve-se preencher o campo "*Name*" com um nome, escolher a imagem do *Container* a ser criado, clicar em "*Create*" e aguardar a finalização do processo. Depois de criado, o *Container* deve aparecer na lista, conforme Figura 3.22 na página 3-11.

| Home / Settings / Virtualization / Containers - |           |                                          |                                                      |                                |                                           |  | CONTAINERS |
|-------------------------------------------------|-----------|------------------------------------------|------------------------------------------------------|--------------------------------|-------------------------------------------|--|------------|
|                                                 | Create    | Search                                   |                                                      |                                |                                           |  |            |
|                                                 | Name      | Image                                    | Network                                              | Other Informat                 | ion                                       |  | Actions    |
|                                                 | WEGnology | wnology/edge-agent:1.25.0-alpine-<br>arm | IP Address<br>172.17.0.2<br>Hostname<br>136e330ea35a | Created<br>Started<br>Restarts | 2021-03-24 10:52<br>2022-06-27 14:15<br>0 |  | Ø û        |

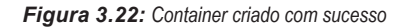

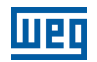

GENERAL

## 3.3.2.5 Compatibilidade

Na criação do *Container*, deve ser utilizada a imagem: "*wnology/edge-agent:X.X.X-alpine-arm*", sendo *X.X.X* a versão do WEGnology<sup>®</sup> Agent utilizada.

## NOTA!

 $\checkmark$ 

Após a primeira inicialização, o dispositivo inicia o processo de descompactação da imagem utilizada na criação do Container (processo é reiniciado caso não consiga ser finalizado até o próximo desligamento). O tempo para finalizar a operação pode variar de acordo com o número de aplicações funcionando (aproximadamente 25 minutos).

## 3.3.3 Aplicação (Applications)

## 3.3.3.1 Geral (General)

Existem configurações que auxiliam no funcionamento do dispositivo e podem ser alteradas através da opção "General" na tela de configuração geral. Através da Figura 3.23 na página 3-12 é possível observar as opções que são configuráveis:

- Porta da aplicação WEB (WEB Interface Port): Habilitar/desabilitar aplicação e/ou alterar porta.
- Porta SSH (SSH Port): Habilitar/desabilitar SSH e/ou alterar porta.
- Senha do Access Point (Access Point Passphase): Alterar password.
- Localização (Deploy Site): Alterar/adicionar localização do dispositivo.
- Intervalo de Verificação da Conexão (Internet Check Interval): Alterar intervalo.
- Data/Hora (Date/Time): Alterar manualmente ou adicionar servidores para atualizar remotamente a data/hora.
- Automatic System Upgrades: Verificação automática de atualizações, caso conectado à internet.
- Default DNS: Alterar o DNS padrão do sistema.

Home / Settings / Applications / General -

Porta de conexão Porta de conexão Senha de conexão via WEB Interface Port da interface WEB destinada ao SSH Access Point Passphrase WiFi (Access Point) SSH Port 443 22 ..... Port that the HTTP server shall listen on. The default is 443. ober that sshd listens on. The default is 22 Secret for AP auth tion. The default is the ethernet MAC, in lowercase (min 8 characters) Habilitar interfaces Enable HTTP server Enable SSH server Enable Access Point Localização Deploy Site Internet Check Interval Onboard-sensors Publish Interva Undefined location 30 15 Brief description of the place where the product is deployed. Interval in seconds, to check int nectivity. The default is 30. Interval in seconds, to publish onboard-sensors informations. The default is 15 Modo de ajuste Tempo para conferir Tempo de publicação das ○ Manual Clock Adjustment ● Automatic Clock (NTP) da Data/Hora status de conexão informações dos sensores internos Date/Time NTP Server 1 TP Serve a.st1.ntp.br b.st1.ntp.br Specify date/time in format yyyy-mm-dd hh Default NTP server address ndary NTP server address Configuração Servidores para Automatic system upgrades de Data/Hora atualização automática Default DNS Atualização automática das aplicações DNS Address ion: 1.1.1.1 8.8.8.8 1.0.0.1 8.8.4.4 2606:4700:4700::1111 2001:4860:4860::8888 2606:4700:4700::1001 2001:4860:4860::8844 Endereços DNS

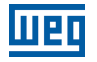

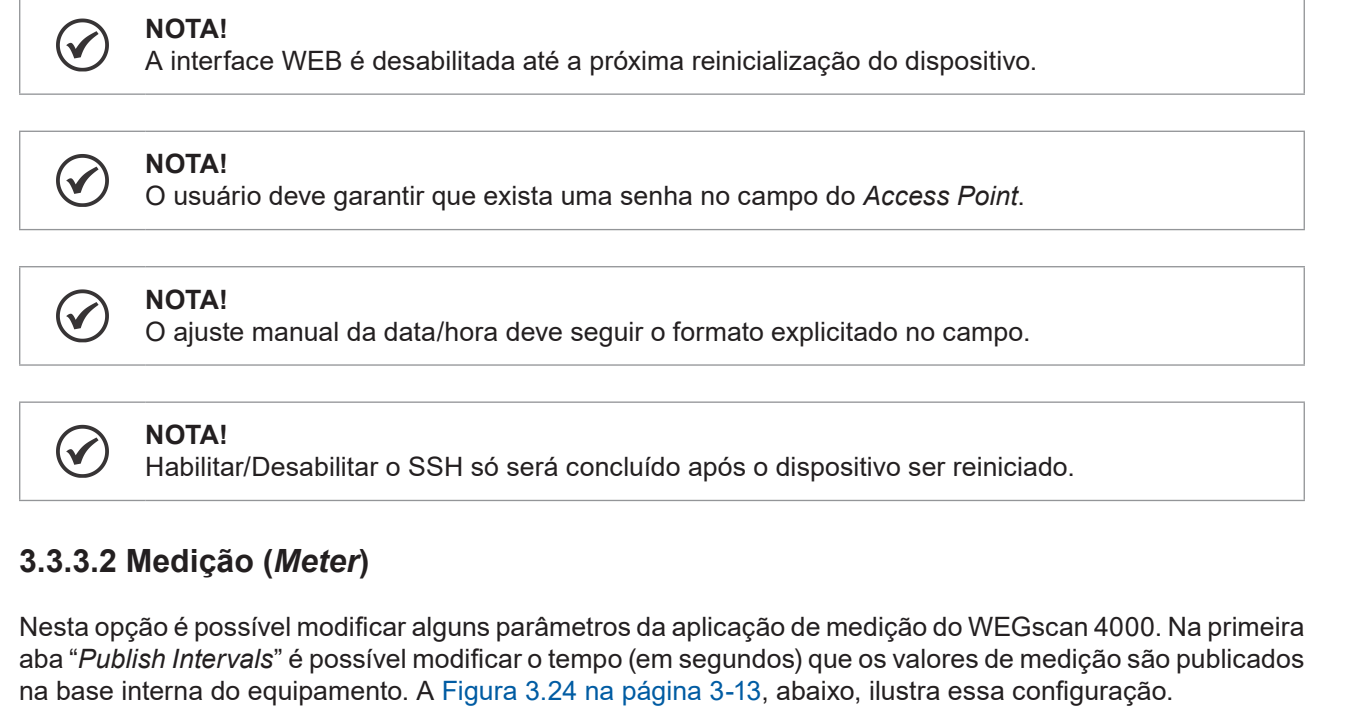

| Home / Settings / Applications / Meter $\overline{}$                     |                         |            | METER |  |  |  |
|--------------------------------------------------------------------------|-------------------------|------------|-------|--|--|--|
| Tip Only publish interval with non-empty values generate meter messages. |                         |            |       |  |  |  |
| Publish Intervals Metrology Load Profile Quality Waveform                |                         |            |       |  |  |  |
| Instantaneous values                                                     | Energy variation values | FFT values |       |  |  |  |
| 10                                                                       | s 10                    | s 10       | s     |  |  |  |
|                                                                          |                         |            |       |  |  |  |

Figura 3.24: Configuração dos tempos de publicação dos dados na base interna

Na aba "*Metrology*" (Figura 3.25 na página 3-14) são possíveis de serem modificados os parâmetros gerais de medição, como relação de TP e TC.

| lome / Settings / Applications / Meter *               |       |                             |   | METE |
|--------------------------------------------------------|-------|-----------------------------|---|------|
| Tip Only publish interval with non-empty values genera | ite m | eter messages.              |   | ×    |
| Publish Intervals Metrology Load Profile Qu            | ality | Waveform                    |   |      |
| Secondary voltage ratio                                |       | Primary voltage ratio       |   |      |
| 1000                                                   |       | 1000                        |   |      |
| Secondary current ratio                                |       | Primary current ratio       |   |      |
| 1000                                                   |       | 1000                        |   |      |
| Energy delta threshold                                 |       | Energy min save time        |   |      |
| 1000000 V                                              | Vh    | 3600                        | s |      |
| Demand period                                          |       | Demand periods number       |   |      |
| 900                                                    | s     | 1                           |   |      |
| Period for demand calculation                          |       |                             |   |      |
| UFER period                                            |       | UFER power factor reference |   |      |
| 3600                                                   | s     | 0,92                        |   |      |
| Reference time for UFER calculation                    |       |                             |   |      |
| DMCR period                                            |       | DMCR power factor reference |   |      |
| 3600                                                   | s     | 0,92                        |   |      |
| Reference time for DMCR calculation                    |       |                             |   |      |

Figura 3.25: Parâmetros gerais de medição

As configurações de Load Profile podem ser alteradas na aba "Load Profile" (Figura 3.26 na página 3-14).

| ome / Settings / Applications / Meter -                                  |                    | MET |  |  |  |
|--------------------------------------------------------------------------|--------------------|-----|--|--|--|
| Tip Only publish interval with non-empty values generate meter messages. |                    |     |  |  |  |
| Publish Intervals Metrology Load Pro                                     | e Quality Waveform |     |  |  |  |
| Integration period                                                       | Entries number     |     |  |  |  |
| 300                                                                      | s 86400            |     |  |  |  |
| Interval betwenn caputres                                                | Records number     |     |  |  |  |
| Channels                                                                 | Scaler             |     |  |  |  |
| 32                                                                       | 1000               |     |  |  |  |
| Channels size                                                            |                    |     |  |  |  |
|                                                                          |                    |     |  |  |  |

Figura 3.26: Configurações de Load Profile

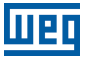

Os parâmetros para detecção de eventos de qualidade de energia podem ser modificados na aba "Quality" (Figura 3.27 na página 3-15).

| Home / Settings / Applications / Meter -                                 |      |                                                                 |   |                                   | METER |  |  |  |
|--------------------------------------------------------------------------|------|-----------------------------------------------------------------|---|-----------------------------------|-------|--|--|--|
| Tip Only publish interval with non-empty values generate meter messages. |      |                                                                 |   |                                   |       |  |  |  |
| Publish Intervals Metrology Load Profile Quality                         | Wave | orm                                                             |   |                                   |       |  |  |  |
| Voltage                                                                  |      |                                                                 |   |                                   |       |  |  |  |
| Rated voltage high threshold                                             |      | Power outage voltage                                            |   | Precarious voltage high threshold |       |  |  |  |
| 105                                                                      | %    | 70                                                              | % | 105,9                             | %     |  |  |  |
| Maximum acceptable                                                       |      | Limit to consider supply interruption (ex 70% of nominal value) |   | Maximum precarious                |       |  |  |  |
| Rated voltage low threshold                                              |      | Reference voltage                                               |   | Precarious voltage low threshold  |       |  |  |  |
| 91,8                                                                     | %    | 120                                                             | ۷ | 86,8                              | %     |  |  |  |
| Minimum acceptable                                                       |      |                                                                 |   | Minimum precarious                |       |  |  |  |
| Unbalanced voltage                                                       |      |                                                                 |   |                                   |       |  |  |  |
| Reference voltage                                                        |      | Voltage time window                                             |   |                                   |       |  |  |  |
| 3                                                                        | %    | 3600 s                                                          |   |                                   |       |  |  |  |
|                                                                          |      |                                                                 |   |                                   |       |  |  |  |
| Samples                                                                  |      |                                                                 |   |                                   |       |  |  |  |
| Number of samples to consolidate                                         |      | Sample time counter threshold                                   |   | Samples number                    |       |  |  |  |
| 1008                                                                     |      | 10                                                              |   | 10                                |       |  |  |  |
|                                                                          |      |                                                                 |   |                                   |       |  |  |  |
| DIC and FIC                                                              |      |                                                                 |   |                                   |       |  |  |  |
| DIC spurg time                                                           |      | FIC spurg time                                                  |   | Voltage threshold                 |       |  |  |  |
| 180                                                                      | s    | 3                                                               | s | 70                                | %     |  |  |  |
|                                                                          |      |                                                                 |   |                                   |       |  |  |  |
| Power factor                                                             |      |                                                                 |   |                                   |       |  |  |  |
| Reference                                                                |      | Time window                                                     | _ |                                   |       |  |  |  |
| 0,92                                                                     |      | 3600                                                            | s |                                   |       |  |  |  |
|                                                                          |      | Time for average power factor calculation                       |   |                                   |       |  |  |  |

Figura 3.27: Parâmetros de qualidade de energia

Na aba "*Waveform*" (Figura 3.28 na página 3-15) é possível alterar o tempo de registro dos arquivos de forma de onda (limitado em 10 arquivos). Os valores estão em segundos, sendo o limite máximo de tempo para registro de um arquivo de forma de onda 120 segundos (soma dos tempos de pré e pós trigger).

| Tip Only publish interval with non-empty values generate meter messages. |             |  |  |  |  |  |
|--------------------------------------------------------------------------|-------------|--|--|--|--|--|
| Publish Intervals Metrology Load Profile Quality Waveform                |             |  |  |  |  |  |
| Pre-trigger                                                              | Pos-trigger |  |  |  |  |  |
| 1                                                                        | s 2 s       |  |  |  |  |  |
| Max files                                                                |             |  |  |  |  |  |
| 10                                                                       |             |  |  |  |  |  |
| Number of files generated by events (imited to 10).                      |             |  |  |  |  |  |
|                                                                          |             |  |  |  |  |  |

Figura 3.28: Configurações para geração de arquivos de forma de onda

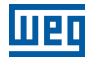

## 3.3.3.3 Entradas e Saídas Digitais (I/O's)

As entradas e saídas digitais podem ser configuradas por meio da opção "I/O's" em *Applications* na tela de configuração geral, mostrado na Figura 3.29 na página 3-16. Na aba "*General*" configura-se o intervalo de publicação (*refresh rate*) das mensagens no banco de dados, e nas demais abas às configurações pertinentes a entradas e saídas digitais.

| General       Inputs       Outputs         Status publication interval       0         Interval between each publication of digio/status       messages, value must be given in seconds. If the value is 0, it will not be published. | Home / Settings / Applications / I/O's -                                                                                                    | ome / Settings / Applications / I/O's |  |  |
|----------------------------------------------------------------------------------------------------|----------------------------------------------------------------------------------------------------|---------------------------------------|--|--|
| Status publication interval         0         Interval between each publication of digio/status         messages, value must be given in seconds. If the value is 0, it will not be published.                                        | General Inputs Outputs                                                                                                    |                                       |  |  |
|                                                                                                    | Status publication interval          0         Interval between each publication of digio/status messages, value must be given in seconds. If the value is 0, it will not be published. |                                       |  |  |

*Figura 3.29:* Configuração das entradas e saídas digitais

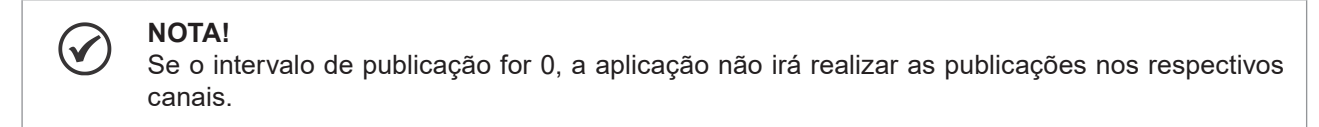

## 3.3.3.4 Entradas Digitais

A Figura 3.30 na página 3-16 mostra a configuração para entradas digitais. Para cada entrada é possível, além de ver o seu estado atual, configurar um nome ("*Alias*").

| ieneral Inputs | lome da | Escala de a    | aquisição |                |        |                |        |
|----------------|---------|----------------|-----------|----------------|--------|----------------|--------|
| Alias Input #1 | Scaler  | Alias Input #2 | Scaler    | Alias Input #3 | Scaler | Alias Input #4 | Scaler |
| Alias Input #5 | Scaler  | Alias Input #6 | Scaler    | Alias Input #7 | Scaler | Alias Input #8 | Scaler |

Figura 3.30: Configuração das entradas digitais

#### NOTA!

As entradas 1 e 2 são destinadas exclusivamente para aplicações de alta frequência.

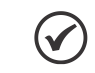

#### NOTA!

Se configurado, o valor de cada entrada digital aparecerá abaixo do campo "alias".

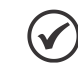

#### NOTA!

Apenas entradas que possuem o nome (alias) configurado geram publicações no banco de dados.

## 3.3.3.5 Saídas Digitais

A Figura 3.31 na página 3-17 mostra a configuração para saídas digitais. Para cada saída é possível configurar o seu nome (alias).

| Home / Settings / Ap | plications / | I/O's ▼         | I/O'S |
|----------------------|--------------|-----------------|-------|
| General Inputs       | Outputs      | ► Nome da saída |       |
| Alias Output #1      |              | Alias Output #2 |       |
|                      |              |                 |       |

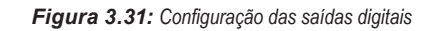

## 3.3.3.6 Expansão - Entradas Analógicas (Expansions)

Na tela Visão Geral da interface WEB é possível visualizar o status dos Cartões de Expansão conectados no WEGscan 4000. A Figura 3.32 na página 3-17 ilustra o exemplo de um cartão conectado no primeiro slot disponível (Slot 1). É possível identificar nesta tela o modelo (*Model*) do Cartão de Expansão instalado.

| Expansions       |               |             |       |         |  |  |  |
|------------------|---------------|-------------|-------|---------|--|--|--|
| Slot 1           |               |             |       |         |  |  |  |
| Model            | IO300-EBA1.00 | R00         |       |         |  |  |  |
| Alias            | Slot1         |             |       |         |  |  |  |
| Last publication | 4 second(s)   | 4 second(s) |       |         |  |  |  |
| Sensors          | Used          | Fine        | Error | Unheard |  |  |  |
|                  | 2             | 2           | 0     | 0       |  |  |  |
| Slot 2           |               |             |       |         |  |  |  |
| Slot 3           |               |             |       |         |  |  |  |
| Slot 4           |               |             |       |         |  |  |  |

Figura 3.32: Status de conexão dos cartões de expansão

Para configurar o cartão de expansão, deve-se ir na página de Configurações Gerais, no item "*Expansions*". A Figura 3.33 na página 3-18 ilustra a tela onde é possível realizar as configurações específicas de cada cartão de expansão. Nesta tela observa-se que existem 4 abas de configurações, destinadas a cada *slot* respectivamente, sendo possível ativar cada uma das 6 entradas analógicas disponíveis, configurando o tipo de entrada (PT100 ou 4 a 20 mA) e o intervalo de publicação (*refresh rate*). Como complemento, é possível configurar um nome (*alias*) para cada sensor utilizado e um nome geral (*slot alias*) para o *slot* utilizado.

| Home / Settings / Applicatio            | ons / Expansions -            |                                           |              |                         | EXPANSIONS               |
|-----------------------------------------|-------------------------------|-------------------------------------------|--------------|-------------------------|--------------------------|
| Tip Only slots with refresh             | rate non-empty will be config | gurated.                                  |              |                         | ×                        |
| Slot 1 Slot 2 Slot 3                    | Slot 4                        |                                           |              |                         |                          |
| Slot Alias                              | elecionado                    |                                           | Refresh rate | Intervalo da publicação | Status do Slot - unknown |
| Des                                     | cricão do slot                |                                           | 0            |                         |                          |
| Alias Sensor #1                         | Туре                          | Alias Sensor #2                           | Туре         | Alias Sensor #3         | Туре                     |
| Tips 👻                                  | Not used 🗢                    | Tips 👻                                    | Not used 🗢   | Tips 👻                  | Not used 🗢               |
| Alias Sensor #4                         | Туре                          | Alias Sensor #5                           | Туре         | Alias Sensor #6         | Туре                     |
| Tips 👻                                  | Not used 🗢                    | Tips 👻                                    | Not used 🗢   | Tips 👻                  | Not used 🗢               |
| ♦<br>Sugestão de nomes<br>para o sensor |                               | de sensor configurad<br>ome para o sensor | 0            |                         |                          |

Figura 3.33: Configuração dos cartões de expansão

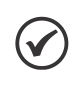

#### NOTA!

Se o intervalo de publicação for 0, a aplicação não irá realizar as publicações nos respectivos canais de entrada analógica.

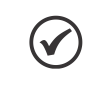

#### NOTA!

Após a instalação dos sensores e configuração dos canais de medição é possível visualizar o valor da grandeza medida. O valor é exibido logo abaixo do nome do sensor na tela de configuração do *slot*.

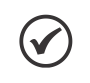

3

#### NOTA!

A seleção do nome do sensor pode ser feita pela opção "*Tips*". Esse menu dispõe de sugestões para o preenchimento do campo e pode ser modificado de acordo com a necessidade do usuário.

## 3.3.4 Controle de Acesso (Access Control)

O WEGscan 4000 permite o gerenciamento do acesso de usuários às configurações do equipamento. O cadastro pode ser realizado na tela mostrada na Figura 3.34 na página 3-18, acessando a área de Configuração Geral (*Settings*), na opção Usuário (*User*) em Controle de Acesso (*Access Control*). Além de cadastrar (*Create*) novo usuário, é possível realizar nesta tela outras ações como editar (*Edit*) ou excluir (*Remove*) usuário já cadastrado.

O equipamento de fábrica é cadastrado com usuário administrador (*admin*) caracterizado com perfil de acesso completo. Por segurança recomenda-se a alteração da senha inicial gerada em fábrica.

| lome / Settings / Access Control / Users ▼ USER: |                      |               |             |         |           |         |  |
|--------------------------------------------------|----------------------|---------------|-------------|---------|-----------|---------|--|
| Create                                           |                      |               |             |         | Search    |         |  |
| Username                                         | Full Name            | E-mail        | Profile     | Created | Last Seen | Actions |  |
| admin                                            | System Administrator | admin@weg.net | full_access | Unknown | Never     | Ø 🗊     |  |

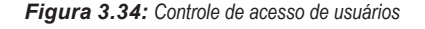

## 3.3.5 Gerenciamento do Sistema (System Management)

O WEGscan 4000 disponibiliza através da área de Configuração Geral (*Settings*), acesso ao Gerenciamento do Sistema (*System Management*) do dispositivo, conforme tela ilustrada na Figura 3.35 na página 3-19.

| System Management |                    |      |                |                 |                 |               |               |  |
|-------------------|--------------------|------|----------------|-----------------|-----------------|---------------|---------------|--|
|                   | i                  |      | $\bigcirc$     | $\downarrow$    | $\uparrow$      |               | (R)           |  |
|                   | System Information | Logs | System Upgrade | Import Settings | Export Settings | Factory Reset | Reboot Device |  |

Figura 3.35: Gerenciamento do sistema

A seguir são listados os recursos disponibilizados para o Gerenciamento do Sistema do WEGscan 4000:

- Informações do Sistema (System Information): Apresenta informações do produto e as versões relacionadas ao sistema operacional, hardware e software (aplicações) do dispositivo.
- Histórico (Logs): Carrega o histórico de eventos das aplicações em execução no dispositivo para ações relacionadas a suporte técnico.
- Atualização do Sistema (System Upgrade): Verifica e procede atualizações online do sistema. Também permite fazer o upload de um novo pacote de software a partir de um arquivo de atualização.
- Importar Configurações (Import Settings): Permite importar configurações de sistema de um equipamento para outro(s).
- Exportar Configurações (Export Settings): Permite exportar configurações de um equipamento para outro(s).
- Restauração de Fábrica (Factory Reset): Restaura o dispositivo para as configurações de fábrica. Todas as personalizações, como usuários, perfis, interfaces de rede, containers, serão redefinidas para seus padrões.
- Reiniciar Dispositivo (Reboot Device): Reinicializa o dispositivo.

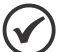

#### NOTA!

Após a reinicialização do dispositivo ser selecionada, o tempo de execução depende do encerramento de todas as aplicações que estão sendo executadas. Dessa forma, o intervalo de tempo pode variar de acordo com o número de aplicações rodando e/ou containers executando atividades. Tempo aproximado da operação: 1 a 5 minutos.

# 4 DECLARAÇÃO DE CONFORMIDADE

## 4.1 ANATEL

"Incorpora produto homologado pela Anatel sob número 14539-20-02618".

"Incorpora produto homologado pela Anatel sob número 05818-19-02618".

"Este equipamento não tem direito à proteção contra interferência prejudicial e não pode causar interferência em sistemas devidamente autorizados".

Para maiores informações, consulte o site da ANATEL www.anatel.gov.br.